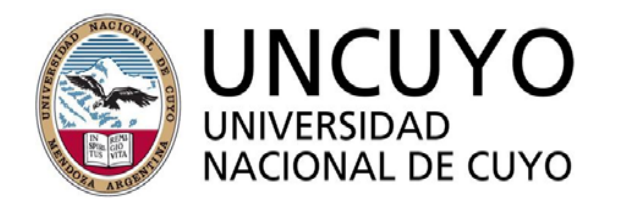

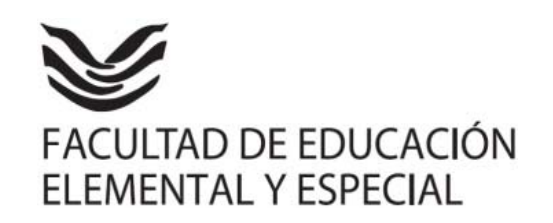

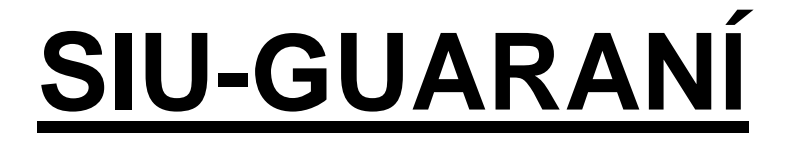

## SISTEMA DE AUTOGESTIÓN DE ALUMNOS POR INTERNET

# Pantalla inicial de la Facultad www.educacion.uncu.edu.ar

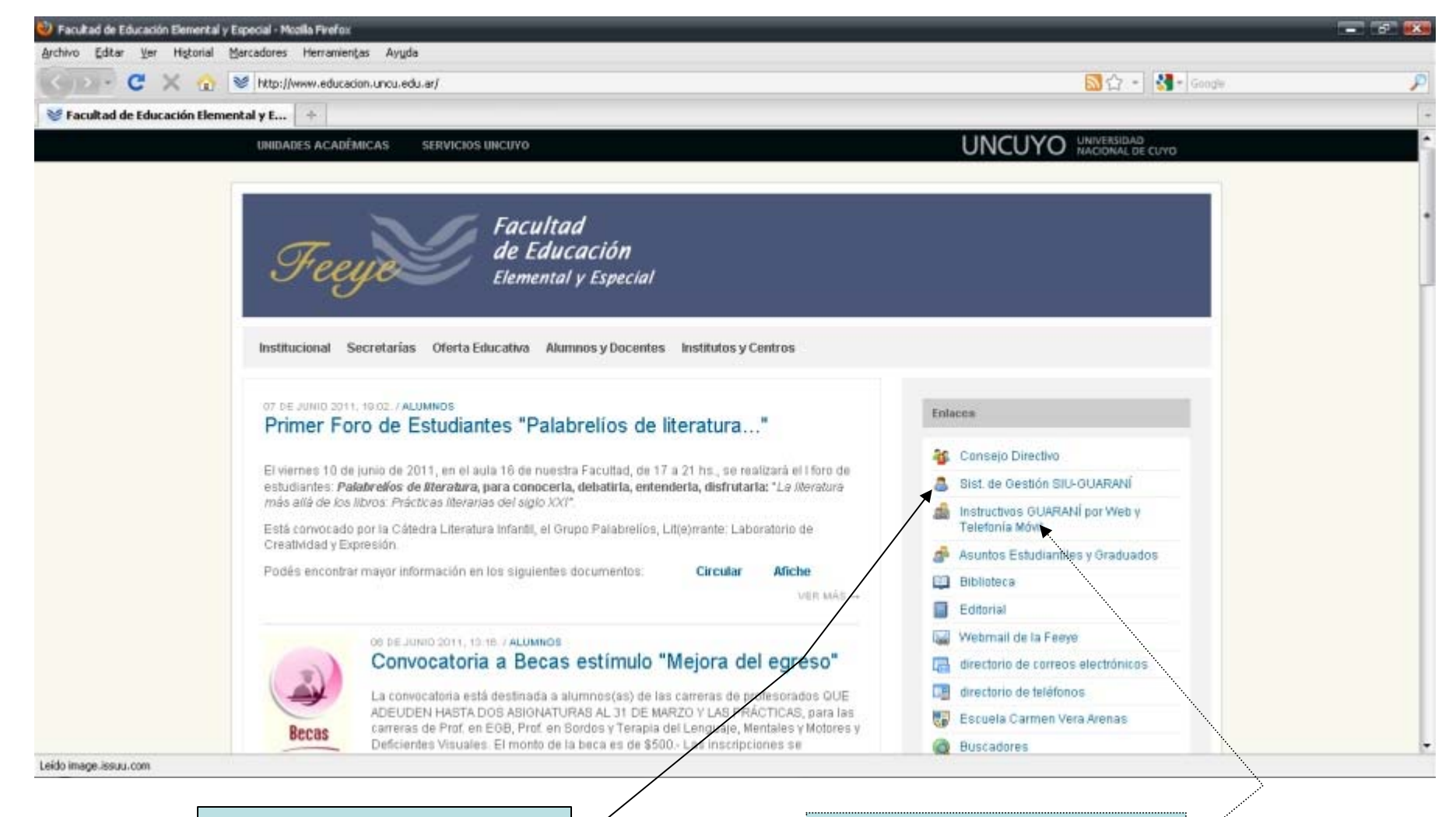

Instructivos

Acceso al sistema

## Pantalla de inicio

| CuaranDw - SIU - Guarani: Inicio - Mazilia Firefox<br>Archino - Editar Ver, Historial Marcadorer, Herramontar | Aunta                                        |                                                                                                    |                                                                         | - 3 🛤                |
|----------------------------------------------------------------------------------------------------|----------------------------------------------|----------------------------------------------------------------------------------------------------|-------------------------------------------------------------------------|----------------------|
| C X C Http://www.farva.rav                                                                                    | reduter/guaraci3w/                           |                                                                                                    | 🗘 • 🚺 • Gunte                                                           | p                    |
| Guaranitav - SIU - Guaranit Inicio                                                                            | er er en en en en en en en en en en en en en |                                                                                                    | 1-1 I all and a                                                         |                      |
| Cuaraniðu: Sistema de Gestión<br>de Alumnos en Internet                                                       |                                              | FACULTAD DE EDUCACIÓN ELEMENT                                                                                                 | AL Y ESPECIAL                                                           | Juaves<br>09/06/2611 |
| SIU - Guarani: Inicio                                                                                         |                                              |                                                                                                    |                                                                         | Iniciar seation      |
| Menú de Operaciones<br>Menú<br>Iniciar sesión<br>Ver mensajes<br>Fechas de examen                             | - Guarani: Inicio                            | Para ingresar al sistema podés hacer click en el botón "Inici<br>terminan cuando cerrás tu sesión. Para esto, usá la opción " | Ayuda<br>ar sesión". Recordà: Tus tràmites<br>'Hi sesión"."Despedirse". |                      |
| Terminado                                                                                                    |                                              |                                                                                                    |                                                                         |                      |
|                                                                                                    |                                              | Iniciar sesión                                                                                                    |                                                                         |                      |

## Ingreso de Identificación y Clave

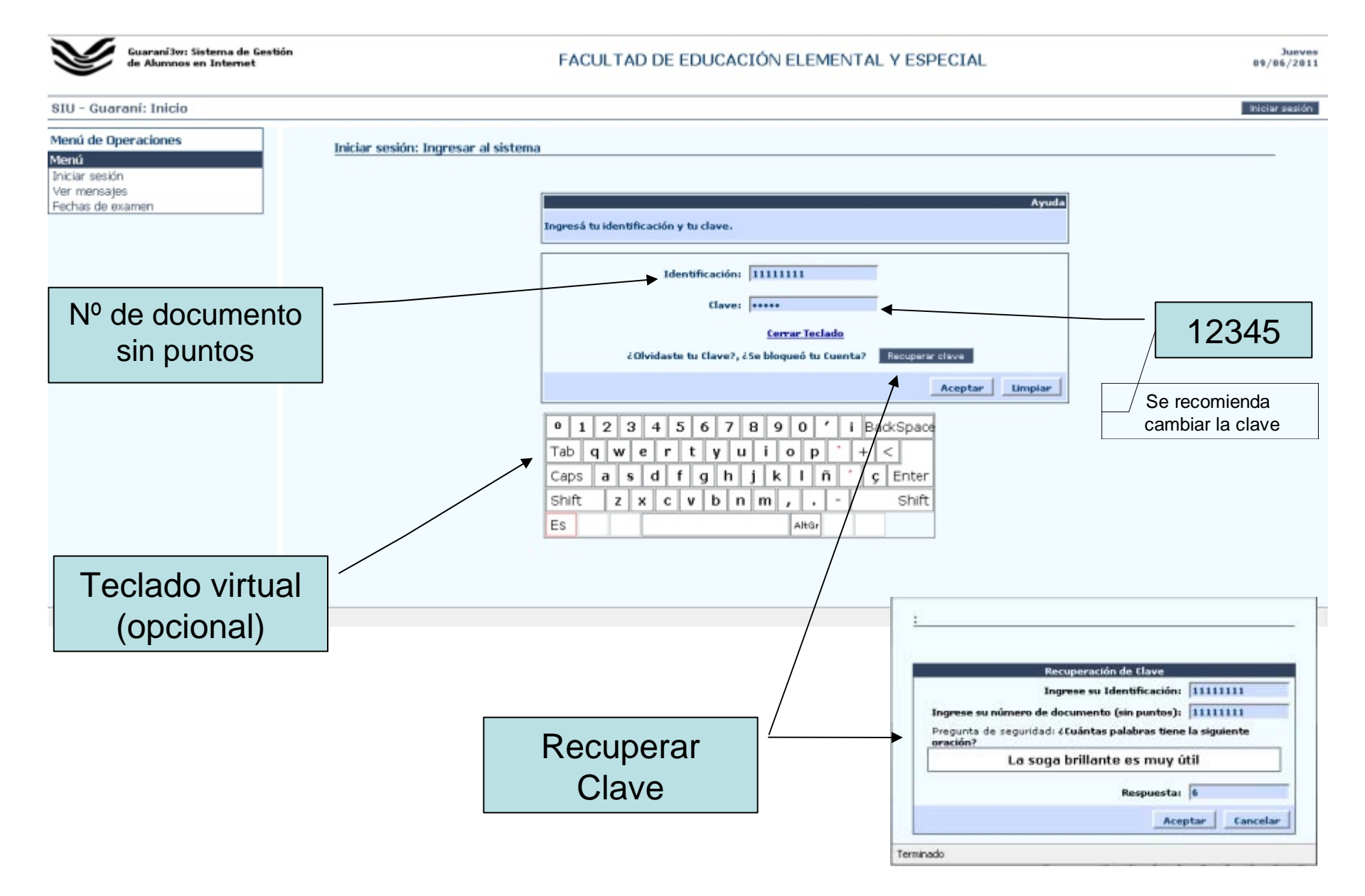

## Pantalla de Inicio de Sesión

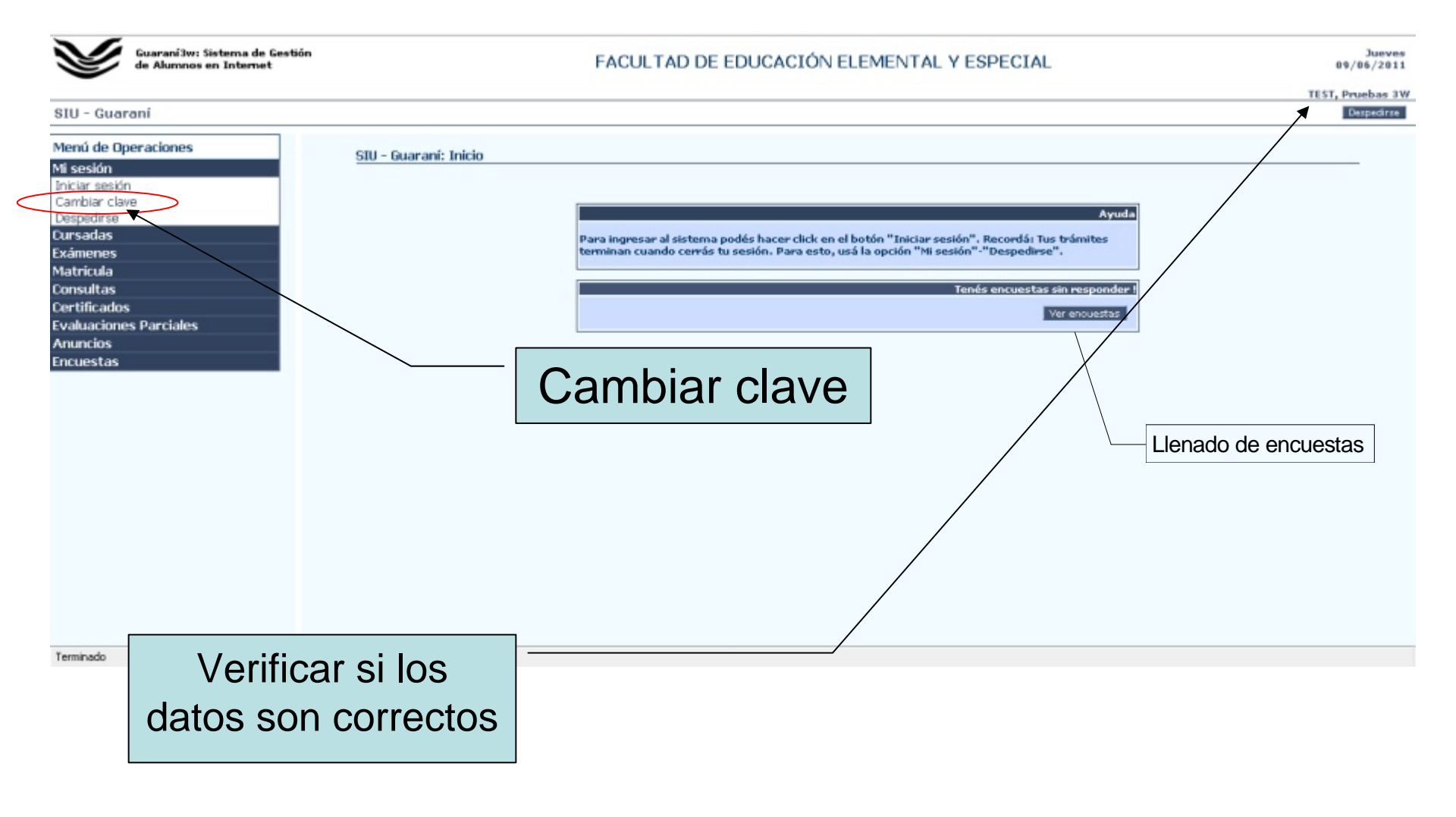

## Módulo Cursadas

- Operaciones:
  - Anulación: Para darte de baja a una materia que te hallas inscripto.
  - Consulta: Para ver el estado de las inscripciones.
  - Inscripción a cursadas: Para inscribirte a cursar.

## Inscripción a cursadas

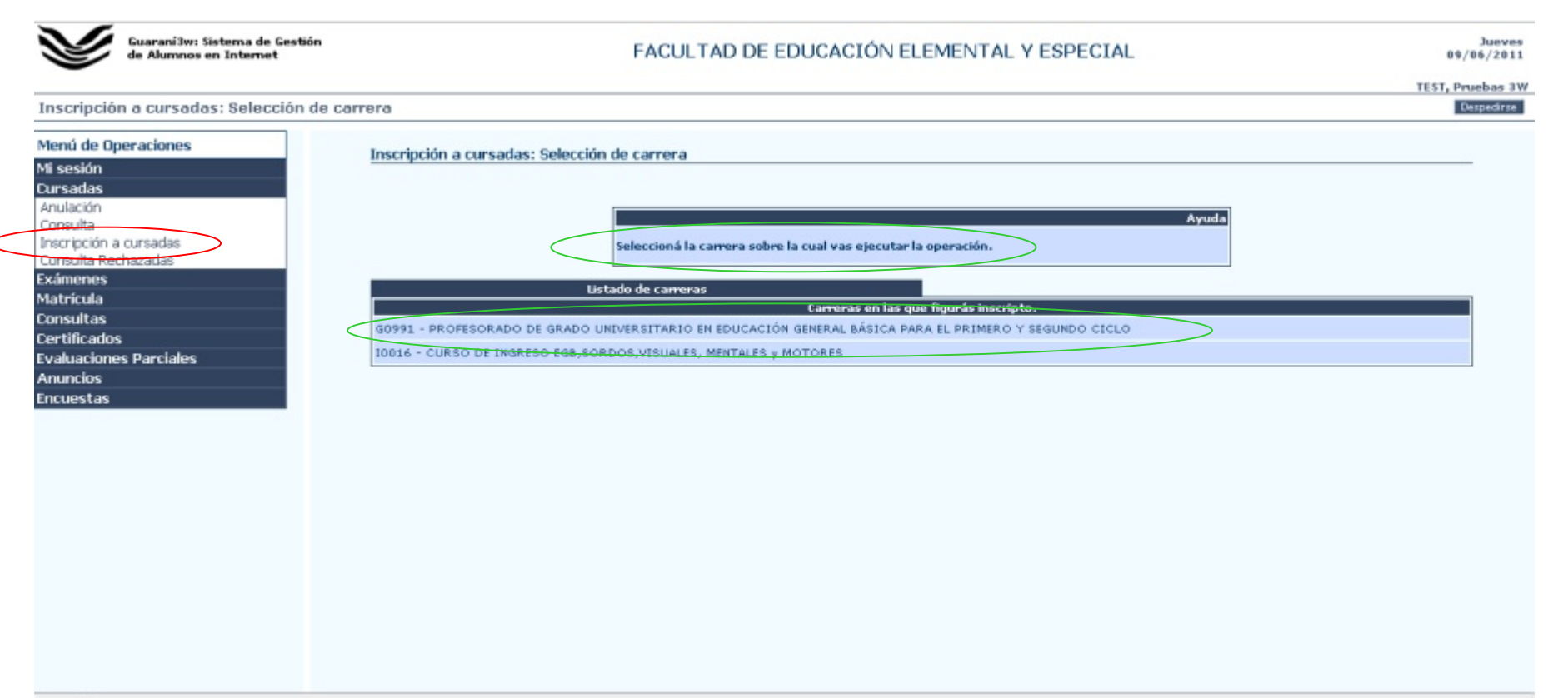

## Selección de materias a cursar

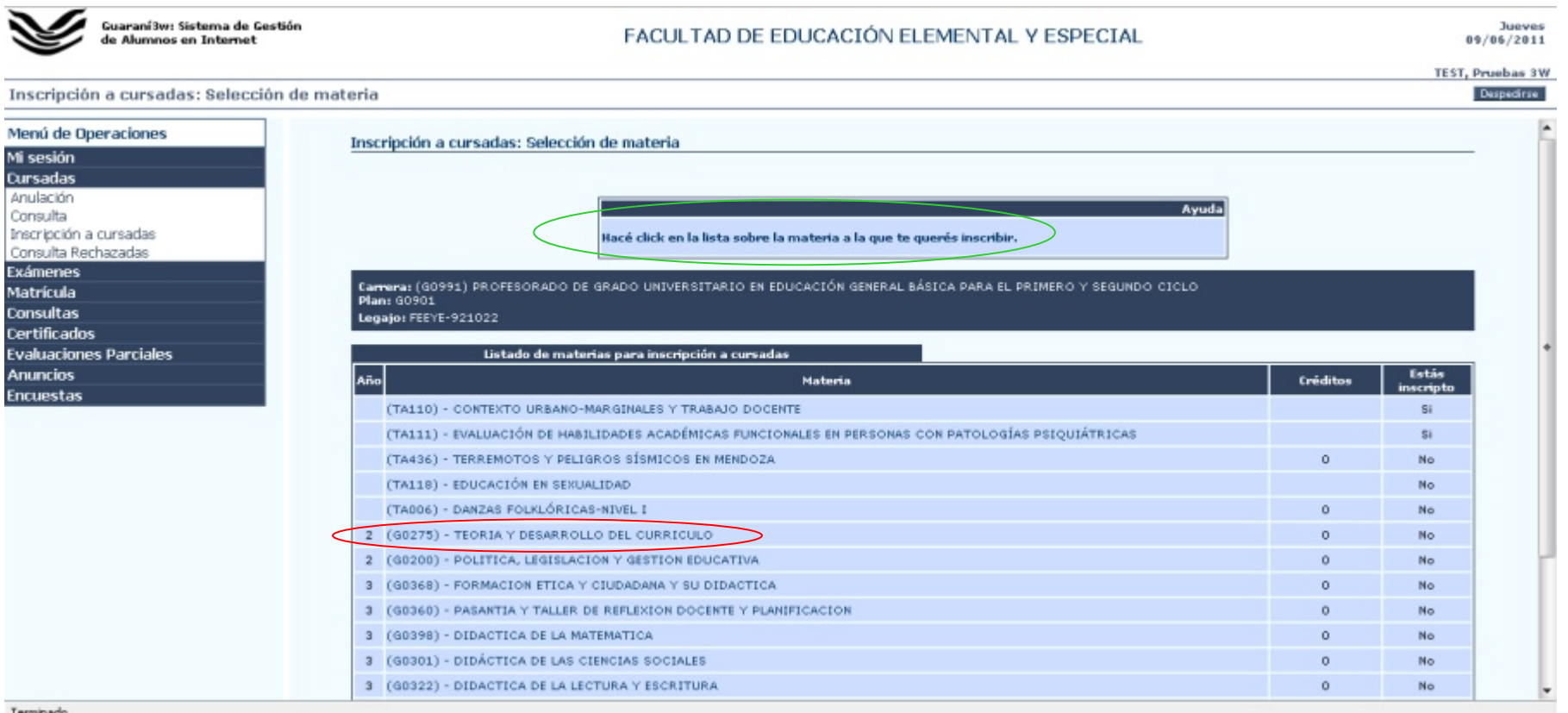

Terminado

## Selección de la Comisión

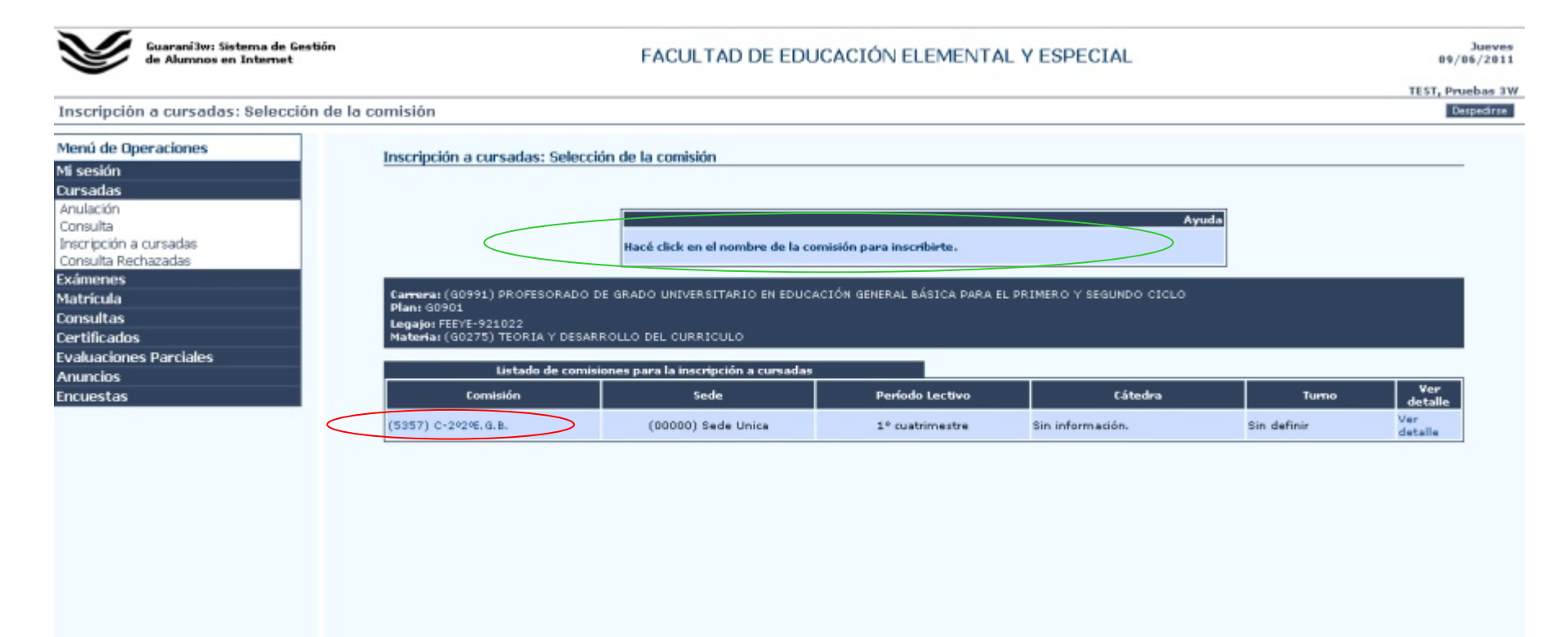

## Comprobante de Inscripción

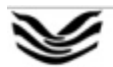

Guaraní3w: Sistema de Gestión de Alumnos en Internet

FACULTAD DE EDUCACIÓN ELEMENTAL Y ESPECIAL

Jueves 09/06/2011 TEST, Pruebas 3W

Despedirse

Inscripción a cursadas: Selección de la comisión

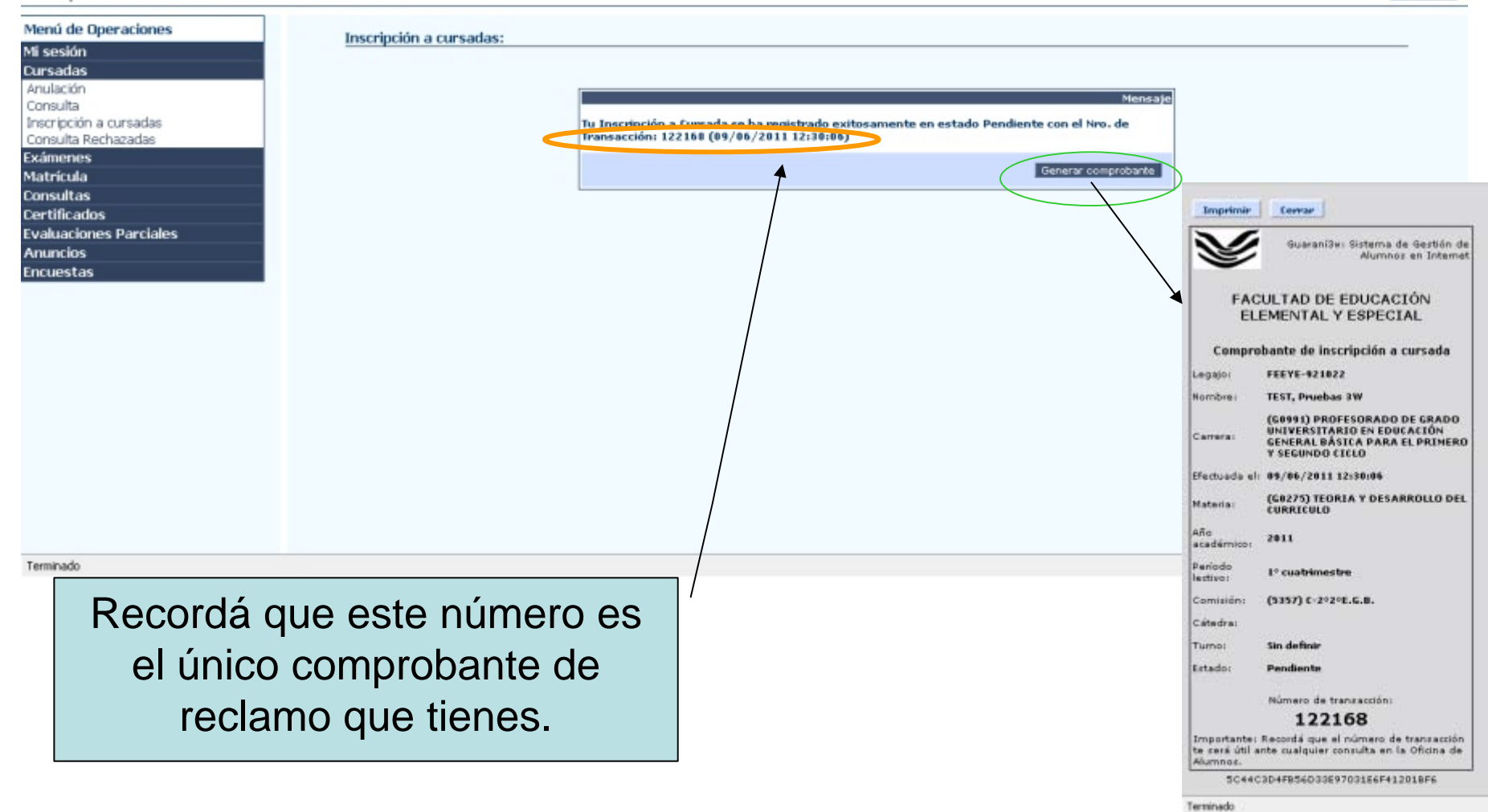

#### Consulta de inscripciones a cursadas

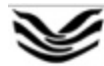

Guarani3w: Sistema de Gestión de Alumnos en Internet

#### FACULTAD DE EDUCACIÓN ELEMENTAL Y ESPECIAL

Jueves 09/06/2011

TEST, Pruebas 3W Despedirse

#### Consulta: Materias en las que figurás inscripto

| Menú de Operaciones                                                    | Consu                   | ílta: Materias en las que figurás ir                                                     | scripto               |                 |                   |               |             |      |                 |              |
|------------------------------------------------------------------------|-------------------------|------------------------------------------------------------------------------------------|-----------------------|-----------------|-------------------|---------------|-------------|------|-----------------|--------------|
| Mi sesión                                                              |                         | inter reacting of the que right as i                                                     | iser pro              |                 |                   |               |             |      |                 |              |
| Cursadas                                                               |                         |                                                                                          |                       |                 |                   |               |             |      |                 |              |
| Anulación<br>Consulta<br>Inscripcion a cursadas<br>Consulta Rechazadas | Carre<br>Legaj          | ra: G0991 - PROFESORADO DE GRADO<br>n: FEEYE-921022                                      | UNIVERSITARIO EN      | EDUCACIÓN GENER | AL BÁSICA PARA EL | PRIMERO Y SEG | NNDO CICLO  |      |                 |              |
| Exámenes                                                               |                         | Listado de inscrip                                                                       | ciones a cursada      | 28              |                   |               |             |      |                 |              |
| Matrícula                                                              |                         | Materia                                                                                  | Sede                  | Comisión        | Fecha de          | Estado        | Calidad     | Año  | Período Lectivo | Ver          |
| Consultas<br>Certificados                                              | (TA11<br>ACADE<br>CON P | 1) EVALUACIÓN DE HABILIDADES<br>MICAS FUNCIONALES EN PERSONAS<br>ATOLOGÍAS PSIQUIÁTRICAS | (00000) Sede<br>Unica | C-1 TALLER      | 12/04/2011        | Pendiente     | Promocional | 2011 | 1º cuatrimestre | Ver<br>detal |
| Evaluaciones Parciales<br>Anuncios                                     | (TA11<br>TRABA          | 0) CONTEXTO URBANO-MARGINALES Y<br>JO DOCENTE                                            | (00000) Sede<br>Unice | C-1 TALLER      | 13/04/2011        | Pendiente     | Promocional | 2011 | 1º cuatrimestre | Ver<br>detai |
| Encuestas                                                              | (G027<br>CURR)          | 5) TEORIA Y DESARROLLO DEL<br>ICULO                                                      | (00000) Sede<br>Unica | C-2929E.G.B.    | 09/06/2011        | Pendiente     | Promocional | 2011 | 1º cuatrimestre | Ver<br>detal |

## Anular una inscripción a cursada

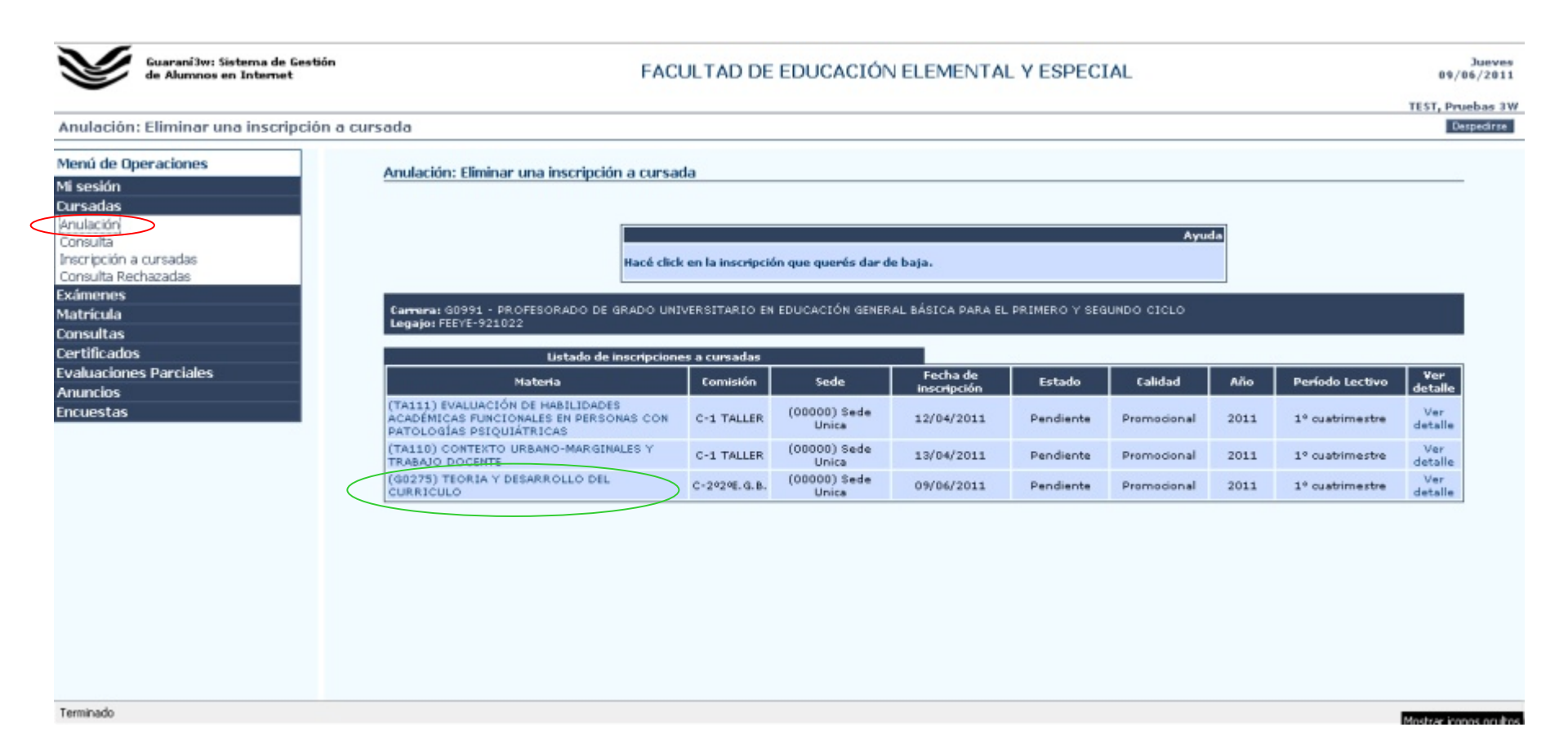

## Confirmación de la baja

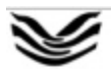

Guaraní3w: Sistema de Gestión de Alumnos en Internet

#### FACULTAD DE EDUCACIÓN ELEMENTAL Y ESPECIAL

Jueves 09/06/2011 TEST, Pruebas 3W

Despedirse

Anulación: Eliminar una inscripción a cursada

| esián<br>sadas<br>satas<br>suita<br>ripción a cursadas<br>suita Rechazadas<br>henes<br>ricula<br>suitas<br>suitas<br>suitas<br>ncios<br>nestas<br>nestas                                                                                                    |
|----------------------------------------------------------------------------------------------------|
| sadas<br>Sadas<br>Sadas<br>Sulta Consadas<br>Sulta Acchazadas<br>henens<br>ricula<br>sultas<br>sultas<br>sultas<br>sultas<br>suciones Parciales<br>ncios<br>sestas                                                                                                    |
| lación   sulta   sulta   sulta Rechazadas   intenes   ricula   sultas   ificados   uaciones Parciales   ncios   nestas                                                                                                    |
| suita     Metrospe       ripción a cursadas     Tu anulación de inseripción a cursada se ha sugistrado exitosamente con el número de transacción: 122189, Fecha y hora: (09/06/2011 12:3517)       nenes     ricula       nicos     acuiones Parciales       neios     acutación de inseripción de inseripción de inseripción de inseripción de inseripción de inseripción de inseripción de transacción: 122189, Fecha y hora: (09/06/2011 12:3517) |
| Tµ unulación de inscripción a cursada se ha segistradio exitosamente con el número de sulta Rechazadas     nenes   rícula   sultas   ificados   uaciones Parciales   ncios   jestas                                                                                                    |
| sulta Rechazadas         menes         ricula         sultas         ificados         uaciones Parciales         ncios         iestas                                                                                                    |
| menes<br>rícula<br>sultas<br>dícados<br>uaciones Parciales<br>nestas                                                                                                    |
| ricula sultas sificados uaciones Parciales noises setas                                                                                                    |
| sultas idicados uaciones Parciales ncios uestas                                                                                                    |
| tificados<br>uaciones Parciales<br>ncios<br>uestas                                                                                                    |
| uaciones Parciales<br>ncios<br>Jestas                                                                                                    |
| uestas                                                                                                    |
|                                                                                                    |
|                                                                                                    |
|                                                                                                    |
|                                                                                                    |
|                                                                                                    |
|                                                                                                    |
|                                                                                                    |
|                                                                                                    |
|                                                                                                    |
|                                                                                                    |
|                                                                                                    |
|                                                                                                    |
|                                                                                                    |
|                                                                                                    |
|                                                                                                    |
|                                                                                                    |
|                                                                                                    |

## Módulo Exámenes

- Anulación: Anula el examen al que te inscribiste.
- Consulta: Para ver el estado de las inscripciones.
- Inscripción a examen: Permite inscribirte a una mesa de examen.
- Inscripción Plan anterior: para alumnos con planes de estudio anteriores al vigente.

## Inscripción a examen

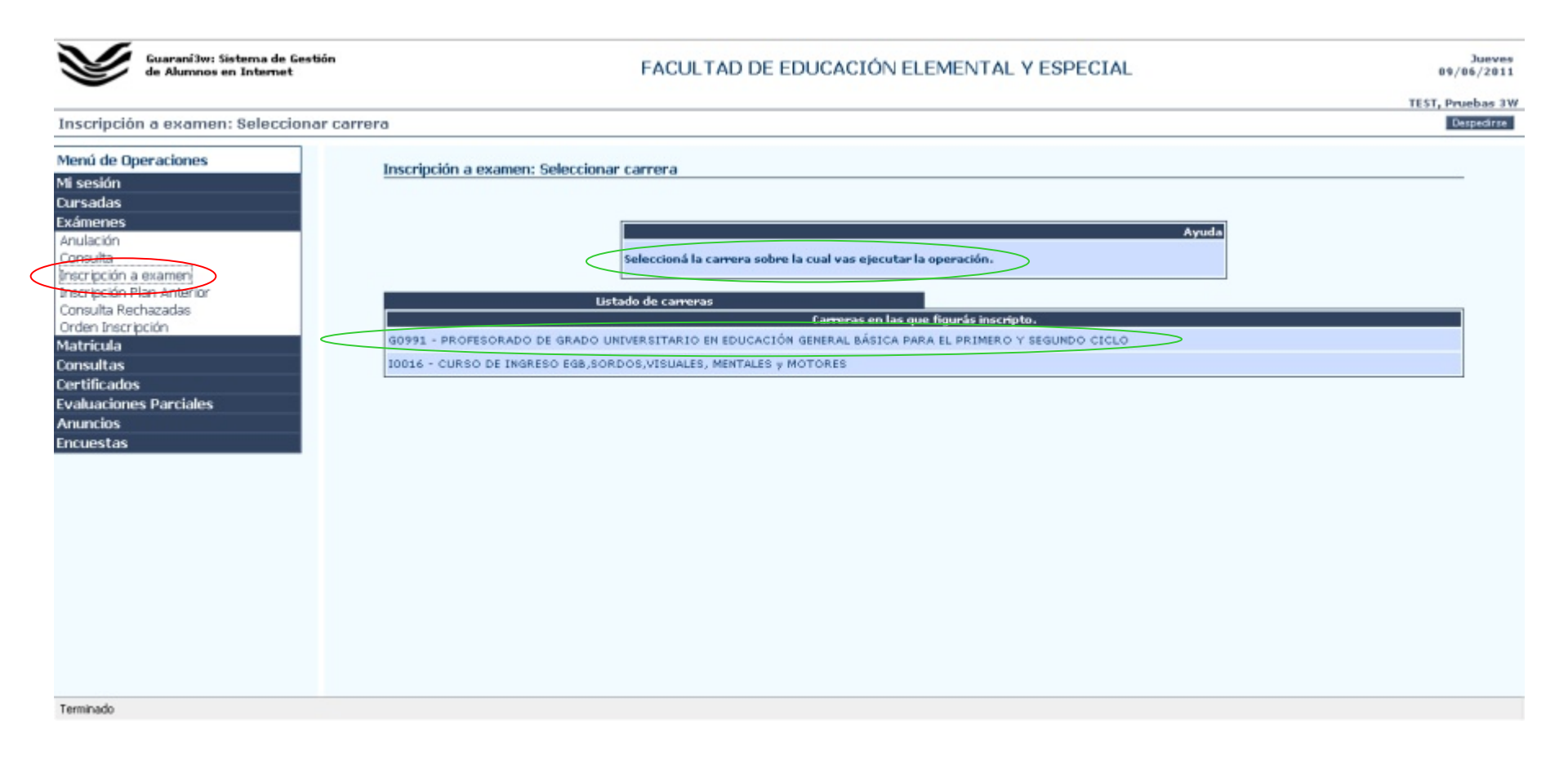

## Selección de la materia a rendir

| $\mathbf{V}$ | Guarani3w: Sistema de Gestión<br>de Alumnos en Internet                                                                                                    | FACULTAD DE EDUCACIÓN ELEMENTAL Y ESPECIAL                                | 3ueves<br>09/06/2011 |
|--------------|----------------------------------------------------------------------------------------------------|---------------------------------------------------------------------------|----------------------|
| *            | 14 0-l                                                                                                    |                                                                           | TEST, Pruebas 3W     |
| Inscripe     | ion a examen: seleccionar h                                                                                                    | naterna                                                                   | Despectrue           |
| Menú de      | Operaciones                                                                                                    | Inscripción a examen: Seleccionar materia                                 |                      |
| Mi sesión    |                                                                                                    | maci polon a enamenti seleccionali macena                                 |                      |
| Cursadas     |                                                                                                    |                                                                           |                      |
| Exámenes     | s                                                                                                    |                                                                           |                      |
| Anulación    |                                                                                                    | Ayuda                                                                     |                      |
| Consulta     | Server and the server of the server of the s | Hacé click sobre la materia a la que te querés inscribir.                 |                      |
| Inscripción  | n a examen                                                                                                    |                                                                           |                      |
| Inscripción  | n Plan Anterior                                                                                                    | Common (20091) REGESCRADO DE GRADO UNDERSTRATIO EN EDUCACIÓN GENERAL RÁSI |                      |
| Ordeo Inc    | critoción                                                                                                    | Legajo i FEFYE-921022                                                     |                      |
| Matricula    | cripcion                                                                                                    |                                                                           |                      |
| Consultas    | 2                                                                                                    | Listado de materias para la inscripción a examen                          |                      |
| Certificad   | los                                                                                                    | Materia                                                                   | Estás inscripto      |
| Evaluacio    | nes Parciales                                                                                                    | (60275) TEORIA Y DESARROLLO DEL CURRICULO                                 | No                   |
| Anuncins     |                                                                                                    |                                                                           |                      |
| Encuesta     | s                                                                                                    |                                                                           |                      |
| Lineacord    |                                                                                                    |                                                                           |                      |
|              |                                                                                                    |                                                                           |                      |
|              |                                                                                                    |                                                                           |                      |
|              |                                                                                                    |                                                                           |                      |
|              |                                                                                                    |                                                                           |                      |
|              |                                                                                                    |                                                                           |                      |
|              |                                                                                                    |                                                                           |                      |
|              |                                                                                                    |                                                                           |                      |
|              |                                                                                                    |                                                                           |                      |
|              |                                                                                                    |                                                                           |                      |
|              |                                                                                                    |                                                                           |                      |
|              |                                                                                                    |                                                                           |                      |
| Terminado    |                                                                                                    |                                                                           |                      |

## Selección de la mesa

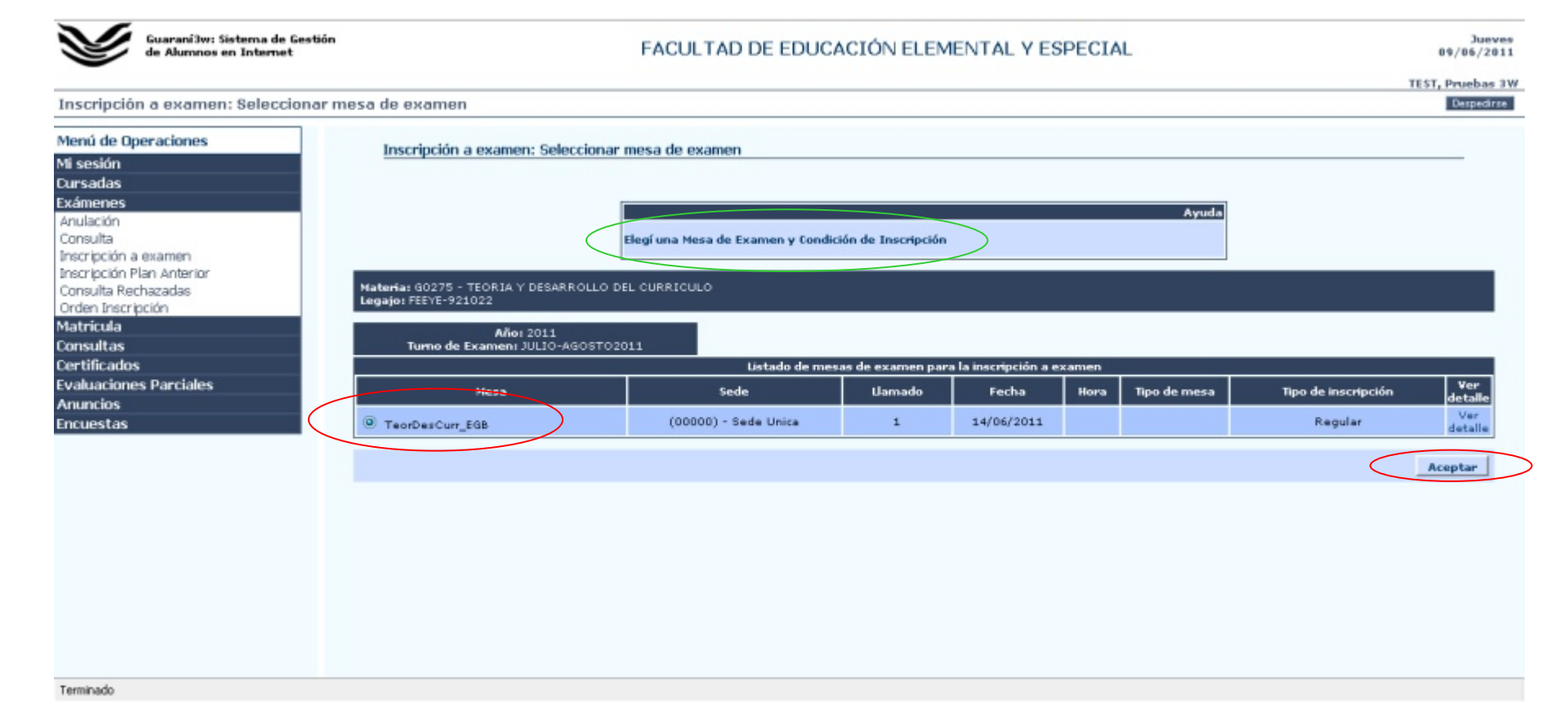

#### Comprobante de inscripción a examen

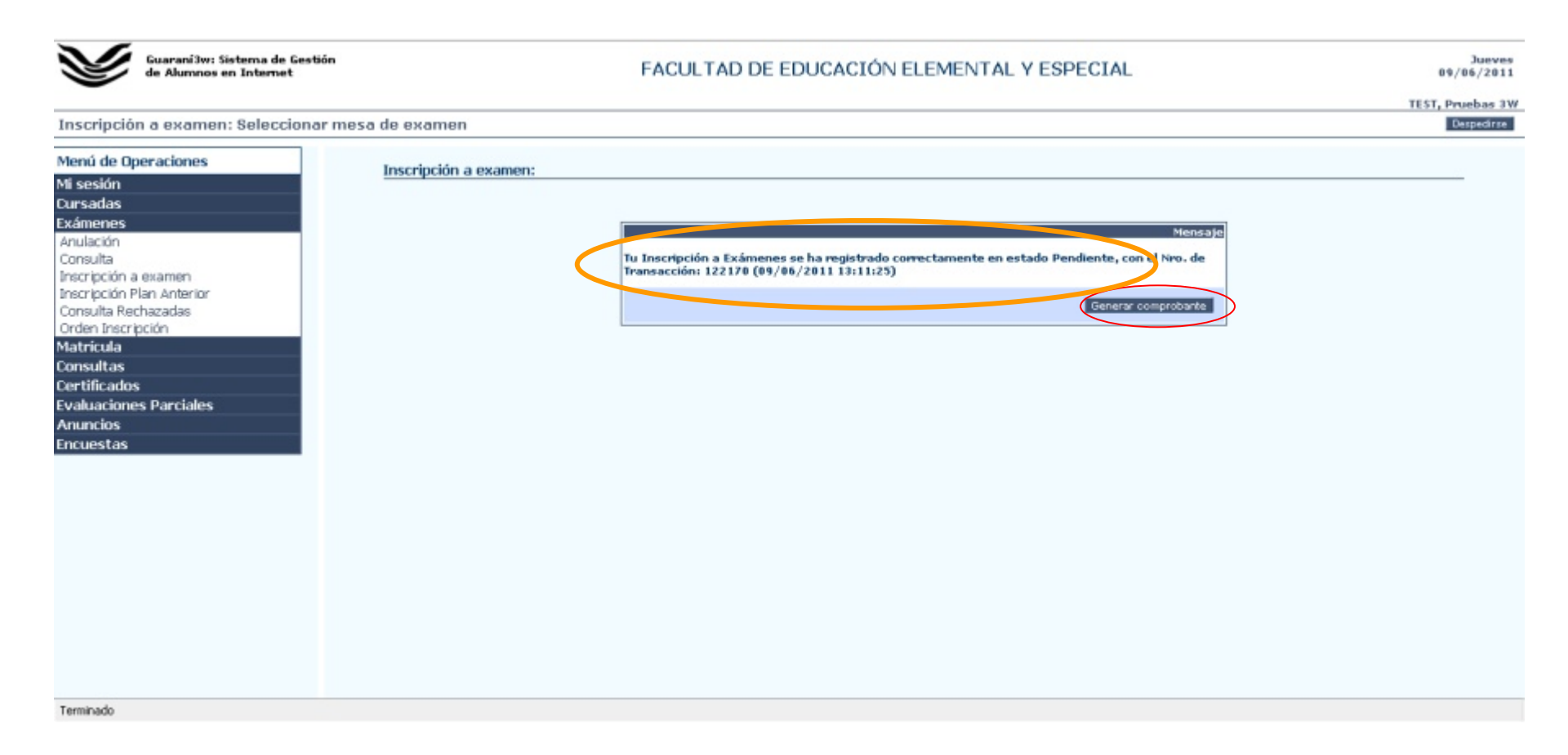

#### Consulta de inscripciones a exámenes

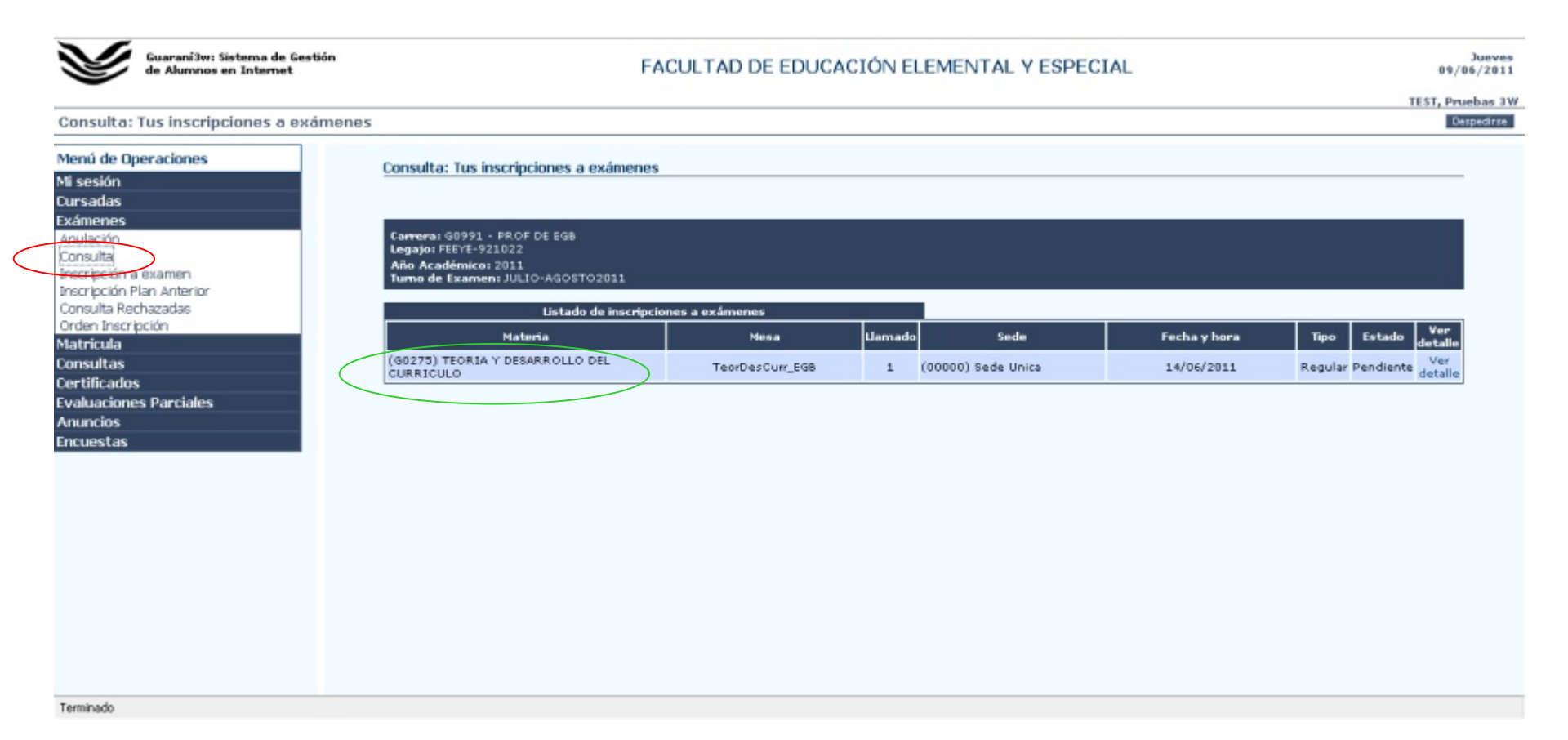

## Anular inscripción a examen

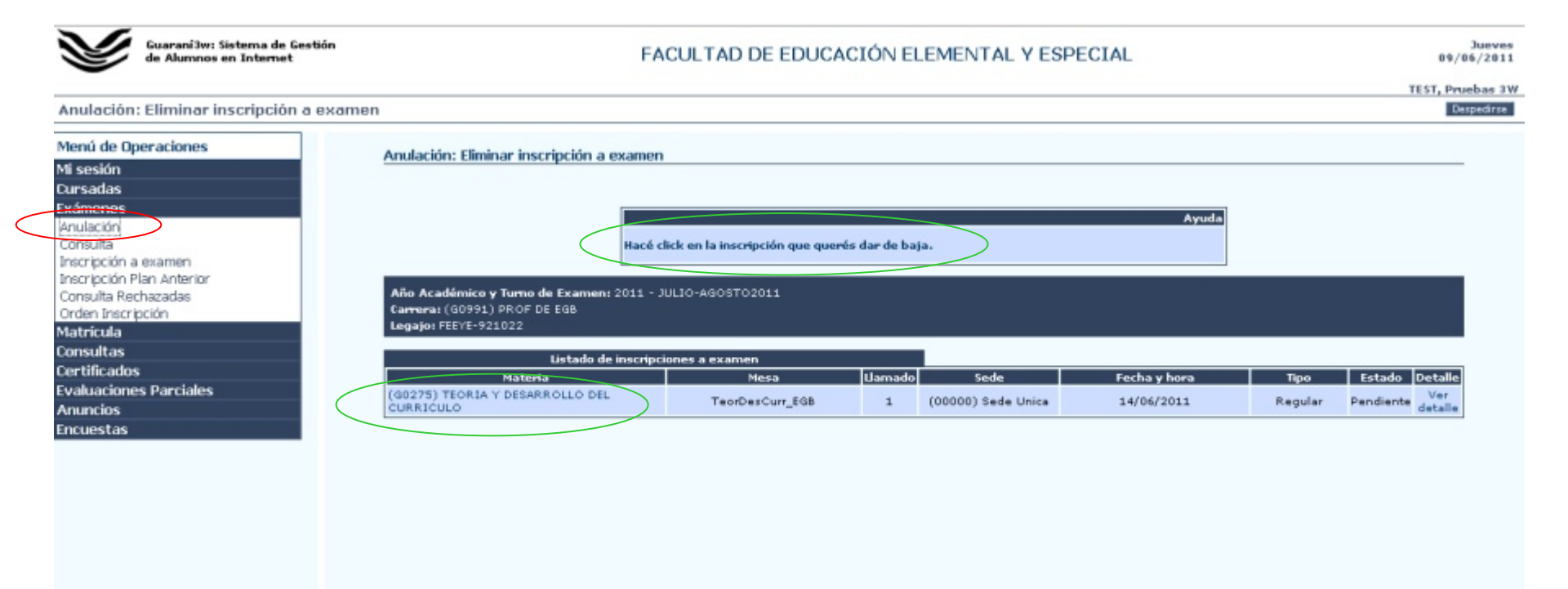

Terminado

## Comprobante de baja

| Guaraní 3w: Sistema de Gestión<br>de Alumnos en Internet                                                                                                    | FACULTAD DE EDUCACIÓN ELEMENTAL Y ESPECIAL                                                                                                    | Jueves<br>09/06/2011           |
|----------------------------------------------------------------------------------------------------|----------------------------------------------------------------------------------------------------|--------------------------------|
| Anulación: Eliminar inscripción a examen                                                                                                    |                                                                                                    | TEST, Pruebas 3W<br>Despectroe |
| Menú de Operaciones<br>Mi sesión<br>Cursadas<br>Exámenes<br>Anulación<br>Consulta<br>Inscripción a examen<br>Inscripción Plan Anterior<br>Consulta Rechazadas<br>Orden Inscripción<br>Matricula<br>Consultas<br>Certificados<br>Evaluaciones Parciales<br>Anuncios<br>Encuestas | Nensci<br>bo snovación de inscripción a examen se ha regovació com el número de<br>parasación: 122171. Fecha y hora: 09/08/2011 13:22144<br>Cenerar comprobario |                                |
| Terminado                                                                                                    |                                                                                                    | ocional                        |
|                                                                                                    |                                                                                                    |                                |

## Módulo Matrícula

- Reinscripción: Permite reinscribirte anualmente en la carrera.
- Actualizar datos censales: Para actualizar tu información de contacto.
- Seleccionar orientación: Permite elegir una orientación en el caso que estés cursando una licenciatura.
- Eliminar orientación: Permite eliminar la orientación que has elegido.

## Reinscripción anual

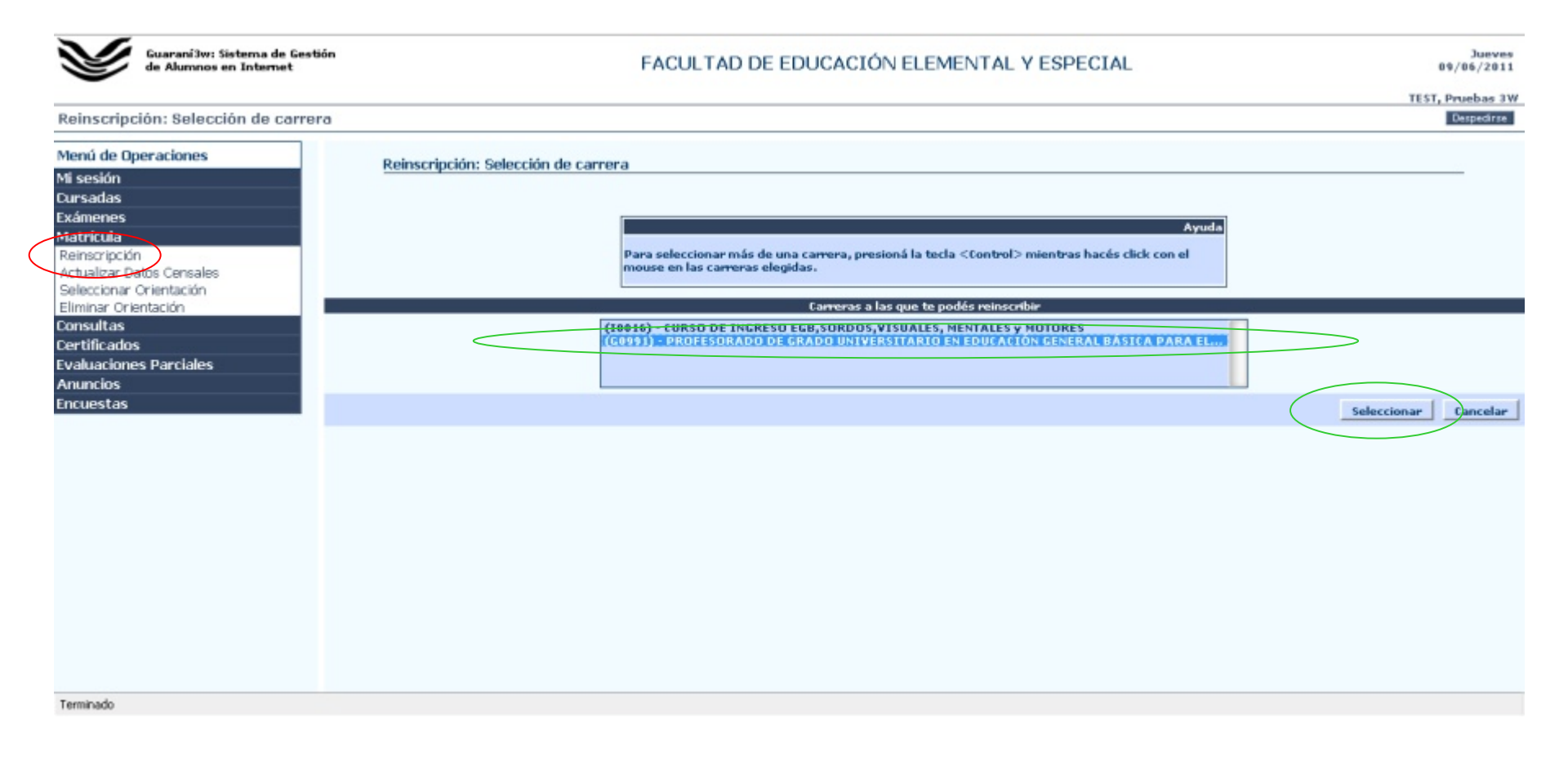

## Formulario de reinscripción

| Guarani3w: Sistema de Gestión<br>de Alumnos en Internet                                                                                           | FACULTAD DE EDUCACIÓN ELEMENTAL Y ESPECIAL                                                                                                    | Jueves<br>09/06/2011           |
|----------------------------------------------------------------------------------------------------|----------------------------------------------------------------------------------------------------|--------------------------------|
| Reinscripción: Formulario de reinscripción                                                                                                    |                                                                                                    | TEST, Pruebas 3W<br>Despedirse |
| Menú de Operaciones Reinscrip<br>Mi sesión<br>Cursadas                                                                                            | ción: Formulario de reinscripción                                                                                                    | _ 1                            |
| Examenes<br>Matrícula Te vas a m<br>Reinscripción • (G<br>Actualizar Datos Censales<br>Seleccionar Orientación Última act<br>Eliminar Orientación | einscribir en las siguientes carreras:<br>1991) profesorado de grado universitario en educación general básica para el primero y segundo ciclo<br>activo: Reinscripcion 2011<br>tualización de datos censales: 12/04/2011 |                                |
| Consultas Datos cent<br>Certificados<br>Evaluaciones Parciales<br>Anuncios                                                                        | Email y Obra social                                                                                                    |                                |
| Encuestras<br>Cobertura de s<br>Estado civil: S                                                                                                   | alud: Posee cobertura de salud 💌<br>Situación familiar                                                                                                    | _                              |
| Cantidad de hi                                                                                                    | jos: No tiene   Domicilio durante el período de clases                                                                                                    | - ľ                            |
| é Con quién vi<br>Calle: Ta calle<br>Localidad: C/                                                                                                | ve durante este periodo ? Sus padres   ien donde vivo Número: 68 Piso: Departamento: 1 Unidad:  IPITAL, Capital, Mendoza, Argentine Buxcar Localidad                                                                      |                                |
| Código Postal:<br>Teléfono de lir<br>Compañía de                                                                                                  | icea: 1111111<br>celular: Claro V Código de área del celular: 0 261 Número de celular: 15 11111111                                                                                                    |                                |
| Terminado                                                                                                    | Domicilio de procedencia (donde vive fuera del período de clases)                                                                                                    | -                              |
|                                                                                                    | Deben actualizarse los datos<br>de las tres pestañas                                                                                                    |                                |

## Mensaje de confirmación

| Guarani3w: Sistema de Gestión<br>de Alumnos en Internet                                                                                                    | FACULTAD DE EDUCACIÓN ELEMENTAL Y ESPECIAL                                                                                                    | Jueves<br>09/06/2011           |
|----------------------------------------------------------------------------------------------------|----------------------------------------------------------------------------------------------------|--------------------------------|
| Reinscripción: Formulario de reinscripción                                                                                                    |                                                                                                    | TEST, Pruebas 3V<br>Despective |
| Menú de Operaciones<br>Mi sesión<br>Cursadas<br>Exámenes<br>Matricuia<br>Reinscripción<br>Actualear Datos Censales<br>Seleccionar Orientación<br>Eliminar Orientación<br>Consultas<br>Certificados<br>Evaluaciones Parciales<br>Anuncios<br>Encuestas | 12<br>Mencaje<br>Gracias por completar has dafos censalasi. Lu minecripción cen efectuó correctamente, Los norso de<br>transacción son: Para (G0903) PROFESSORADO DE GRADO UNTERSTITARIO EN EDUCACIÓN<br>GENERAL BÁSICA PARA EL PRIMERO Y SEGUNDO CICLO: 122172<br>Generar comprobarde |                                |
| Terminado                                                                                                    |                                                                                                    |                                |

## Actualizar datos censales

Tendrás que elegir esta opción cada vez que haya un cambio dentro de tus datos personales o información de contacto.

El formulario a actualizar es el mismo de la reinscripción anual.

## Módulo Consultas

- Historia Académica: Para consultar notas de exámenes rendidos.
- Actuación Provisoria: Para consultar notas de materias rendidas que figuran en actas abiertas.
- Regularidades: Para consultar el estado de las materias cursadas (regular, no regular, libre, recursa).
- Act. Provisoria de Cursadas: Para consultar el estado de materias cursadas en actas abiertas.
- Plan de Estudios: Muestra el listado de materias que componen una carrera en particular.

## Consulta de historia académica

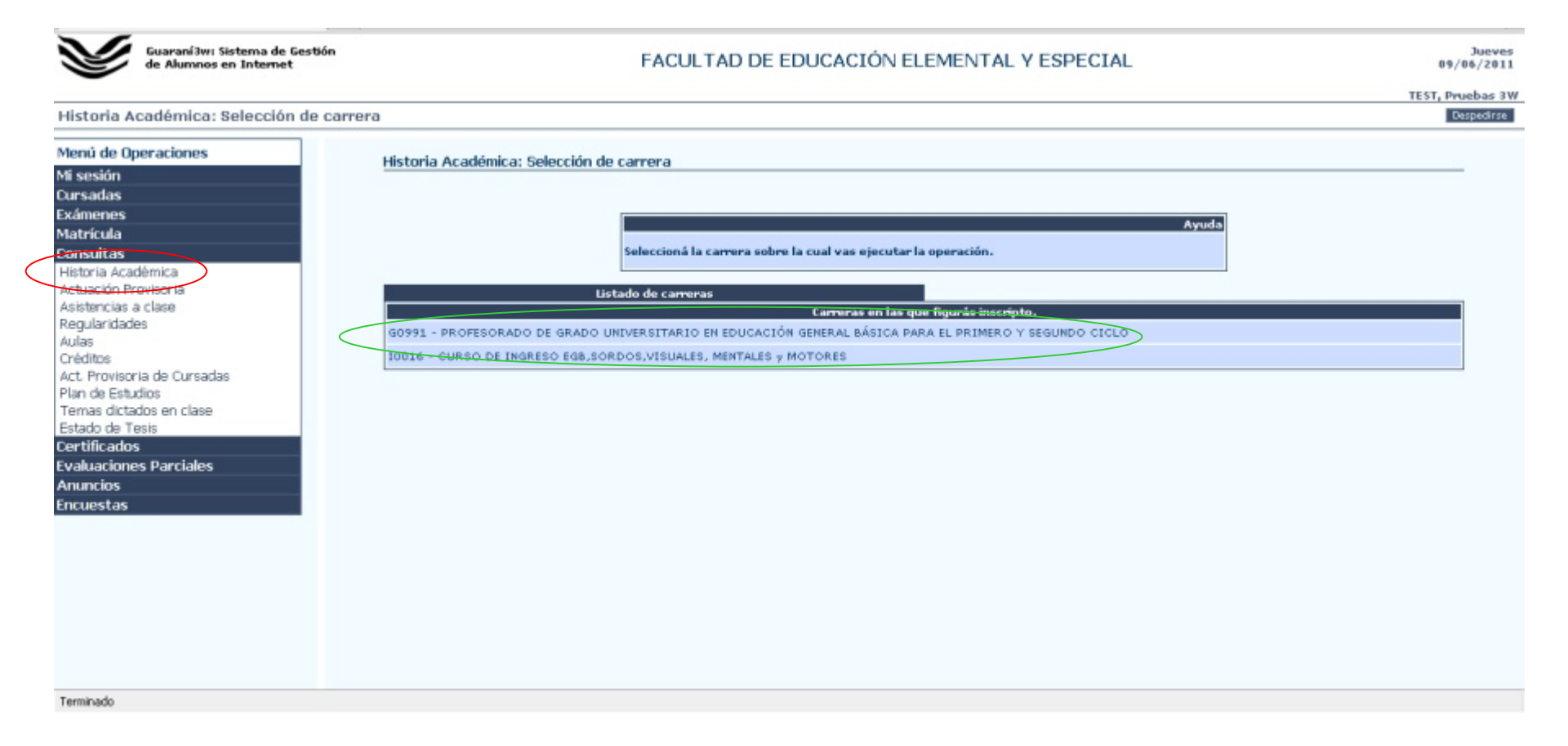

#### Listado de materias rendidas

| de Alumnos en Internet                                                                                  |                  | FACULTAD DE EDU                                                                                                    | CACIÓN ELEM                                                        | MENTAL Y ES                                               | SPECIAL                    |                                                                              |                                                             | 09                                                                           | Ju<br>/06/ |
|----------------------------------------------------------------------------------------------------|------------------|----------------------------------------------------------------------------------------------------|--------------------------------------------------------------------|-----------------------------------------------------------|----------------------------|------------------------------------------------------------------------------|-------------------------------------------------------------|------------------------------------------------------------------------------|------------|
|                                                                                                    |                  |                                                                                                    |                                                                    |                                                           |                            |                                                                              |                                                             | TEST, P                                                                      | rueb       |
| toria Académica: Tu historia acadé                                                                      | mica             |                                                                                                    |                                                                    |                                                           |                            |                                                                              |                                                             |                                                                              | Despe      |
| nú de Operaciones                                                                                       | Links            | via Académica: Tu bistavia académica                                                                                                    |                                                                    |                                                           |                            |                                                                              |                                                             |                                                                              |            |
| esión                                                                                                   | HISTO            | na Academica. Tu historia academica                                                                                                    |                                                                    |                                                           |                            |                                                                              |                                                             |                                                                              |            |
| adas                                                                                                    |                  |                                                                                                    |                                                                    |                                                           |                            |                                                                              |                                                             |                                                                              |            |
| enes                                                                                                    |                  |                                                                                                    |                                                                    |                                                           |                            |                                                                              |                                                             |                                                                              |            |
| cula                                                                                                    | Plan             | BRAI G0991 - PROFESORADO DE GRADO UNIVERSITARIO EN EDUCA(<br>0.00901                                                                                                    | TON GENERAL BASIC                                                  | CA PARA EL PRIMER                                         | O Y SEGUNDO                | CICLO                                                                        |                                                             |                                                                              |            |
| ultas                                                                                                   |                  | 100702                                                                                                    |                                                                    |                                                           |                            |                                                                              |                                                             |                                                                              |            |
| Ta Académica                                                                                            | IMPO             | DRTANTE: Las notas en las asignaturas con asterisco corresponder                                                                                                    | a la escala de califi                                              | caciones sancionad                                        | da por la Ord.N            | 78/49-R v en las a                                                           | signaturas sin as                                           | sterisco v con                                                               |            |
| cion Provisional                                                                                        | nota             | numérica a la Ord.Nº108/2010-C.S.(Art.4º). El promedio general,                                                                                                    | tomando en consid                                                  | eración solamente                                         | las notas de ap            | robación de las ma                                                           | terias, está calci                                          | ulado acorde                                                                 |            |
| aridades                                                                                                | esta             | a escala aprobada por la Ord.Nº100/10°C.S., para lo cual se han co<br>blecida por el Art.5º de esta Ordenanza.                                                                                                    | invertido las calífica                                             | ciones de las notas                                       | s indicadas con            | asterisco conforme                                                           | e con la grilla de o                                        | conversion                                                                   |            |
|                                                                                                    |                  |                                                                                                    |                                                                    |                                                           |                            |                                                                              |                                                             |                                                                              |            |
| tos                                                                                                    |                  | Historia académica                                                                                                    |                                                                    |                                                           |                            |                                                                              |                                                             |                                                                              |            |
| Provisoria de Cursadas                                                                                  | Año              | Materia                                                                                                    | Fecha                                                              | Resultado                                                 | Nota                       | Forma de<br>Aprobación                                                       | Acta o<br>Besolución                                        | Plan                                                                         |            |
| JE ESTITUTS                                                                                             |                  |                                                                                                    |                                                                    |                                                           |                            | The second second                                                            | The Port of Charles                                         |                                                                              |            |
| a de Texilo<br>s dictados en clase                                                                      |                  | (TA442) LA VIOLENCIA ESCOLAR DESDE UNA PERSPECTIVA<br>PEDAGÓGICA(*)                                                                                                    | 18/11/2009                                                         | Aprobado                                                  | A                          | Promoción                                                                    | 830                                                         | 60901                                                                        |            |
| s dictados en clase<br>o de Tesis                                                                       | 1                | (TA442) LA VIOLENCIA ESCOLAR DESDE UNA PERSPECTIVA<br>PEDAGÓGICA(*)<br>(G0112) PEDAGOGIA(*)                                                                                                    | 18/11/2009<br>18/08/2009                                           | Aprobado<br>Aprobado                                      | A<br>7                     | Promoción<br>Examen                                                          | 830<br>6954                                                 | 00901<br>00901                                                               |            |
| a dictados en clase<br>o de Tesis<br>icados<br>aciones Parciales                                        | 1                | (TA442) LA VIOLENCIA ESCOLAR DESDE UNA PERSPECTIVA<br>PEDAGÓGICA(*)<br>(G0112) PEDAGOGIA(*)<br>(G0181) PSICOLOGÍA EVOLUTIVA(*)                                                                                                    | 18/11/2009<br>18/08/2009<br>16/12/2009                             | Aprobado<br>Aprobado<br>Aprobado                          | A<br>7<br>7                | Promoción<br>Examen<br>Examen                                                | 830<br>6954<br>7385                                         | G0901<br>G0901<br>G0901                                                      |            |
| as dictados en clase<br>lo de Tesis<br>ficados<br>aciones Parciales<br>icios                            | 1 1 1            | (TA442) LA VIOLENCIA ESCOLAR DESDE UNA PERSPECTIVA<br>PEDAGÓGICA(*)<br>(G0112) PEDAGOGIA(*)<br>(G0181) PSICOLOGÍA EVOLUTIVA(*)<br>(G0106) SOCIOLOGÍA DE LA EDUCACIÓN(*)                                                                                                    | 18/11/2009<br>18/08/2009<br>16/12/2009<br>15/02/2010               | Aprobado<br>Aprobado<br>Aprobado<br>Reprobado             | A<br>7<br>7<br>2           | Promoción<br>Examen<br>Examen<br>Examen                                      | 830<br>6954<br>7385<br>10129                                | G0901<br>G0901<br>G0901<br>G0901                                             |            |
| as dictados en clase<br>lo de Tesis<br>ficados<br>aciones Parciales<br>clos<br>estas                    | 1<br>1<br>1<br>2 | (TA442) LA VIOLENCIA ESCOLAR DESDE UNA PERSPECTIVA<br>PEDAGÓGICA(*)<br>(G0112) PEDAGOGIA(*)<br>(G0181) PSICOLOGÍA EVOLUTIVA(*)<br>(G0186) SOCIOLOGÍA DE LA EDUCACIÓN(*)<br>(G0209) INTEGRACION E INSERCION EN LA REALIDAD EDUCATIVA<br>I(*)                                                                  | 18/11/2009<br>18/08/2009<br>16/12/2009<br>15/02/2010<br>25/06/2010 | Aprobado<br>Aprobado<br>Aprobado<br>Reprobado<br>Aprobado | A<br>7<br>7<br>2<br>A      | Promoción<br>Examen<br>Examen<br>Examen<br>Promoción                         | 830<br>6954<br>7385<br>10129<br>1019                        | 00901<br>00901<br>00901<br>00901<br>00901                                    |            |
| ad cistulatos<br>as dictados en clase<br>lo da Tesis<br>ficados<br>laciones Parciales<br>icios<br>estas | 1<br>1<br>2      | (TA442) LA VIOLENCIA ESCOLAR DESDE UNA PERSPECTIVA<br>PEDAGÓGICA(*)<br>(G0112) PEDAGOGIA(*)<br>(G0181) PSICOLOGÍA EVOLUTIVA(*)<br>(G0106) SOCIOLOGÍA DE LA EDUCACIÓN(*)<br>(G0209) INTEGRACION E INSERCION EN LA REALIDAD EDUCATIVA<br>I(*)<br>Promedio Con Aplazos: 6.00                                    | 18/11/2009<br>18/08/2009<br>16/12/2009<br>15/02/2010<br>25/06/2010 | Aprobado<br>Aprobado<br>Aprobado<br>Reprobado<br>Aprobado | A<br>7<br>2<br>A<br>Promed | Promoción<br>Examen<br>Examen<br>Examen<br>Promoción<br>io Sin Aplazos: 7.00 | 830<br>6954<br>7385<br>10129<br>1019                        | 60901<br>60901<br>60901<br>60901<br>60901                                    |            |
| ad cistados en clase<br>lo de Tesis<br>ficados<br>laciones Parciales<br>locios<br>estas                 | 1 1 2            | (TA442) LA VIOLENCIA ESCOLAR DESDE UNA PERSPECTIVA<br>PEDAGÓGICA(*)<br>(G0112) PEDAGOGIA(*)<br>(G0181) PSICOLOGÍA EVOLUTIVA(*)<br>(G0106) SOCIOLOGÍA DE LA EDUCACIÓN(*)<br>(G0209) INTEGRACION E INSERCION EN LA REALIDAD EDUCATIVA<br>I(*)<br>Promedio Con Aplazos: 6.00<br>Porcentaje Aprobación           | 18/11/2009<br>18/08/2009<br>16/12/2009<br>15/02/2010<br>25/06/2010 | Aprobado<br>Aprobado<br>Aprobado<br>Reprobado<br>Aprobado | A<br>7<br>2<br>A<br>Promed | Promoción<br>Examen<br>Examen<br>Examen<br>Promoción                         | 830<br>6954<br>7385<br>10129<br>1019                        | G0901<br>G0901<br>G0901<br>G0901<br>G0901                                    |            |
| ar cistados en clase<br>lo de Tesis<br>ficados<br>laciones Parciales<br>acios<br>estas                  | 1 1 2            | (TA442) LA VIOLENCIA ESCOLAR DESDE UNA PERSPECTIVA<br>PEDAGÓGICA(*)<br>(G0112) PEDAGOGIA(*)<br>(G0181) PSICOLOGÍA EVOLUTIVA(*)<br>(G0106) SOCIOLOGÍA DE LA EDUCACIÓN(*)<br>(G0209) INTEGRACION E INSERCION EN LA REALIDAD EDUCATIVA<br>I(*)<br>Promedio Con Aplazos: 6.00<br>Porcentaje Aprobación<br>Titulo | 18/11/2009<br>18/08/2009<br>16/12/2009<br>15/02/2010<br>25/06/2010 | Aprobado<br>Aprobado<br>Reprobado<br>Aprobado<br>Aprobado | A<br>7<br>2<br>A<br>Promed | Promoción<br>Examen<br>Examen<br>Examen<br>Promoción<br>io Sin Aplacos: 7.00 | 830<br>6954<br>7385<br>10129<br>1019<br>0<br>aprobado en el | G0901<br>G0901<br>G0901<br>G0901<br>G0901<br>Porcentaje<br>aprobado<br>en la |            |

Terminado

## Exámenes en actas con cierre parcial

|                                                                                                    | TEST, Pruebas 3<br>Despedirse                                                                                                    |
|----------------------------------------------------------------------------------------------------|----------------------------------------------------------------------------------------------------|
| Actuación Provisoria: Exámenes<br>No tenés exámenes en actuación provisoria.<br>Si existen exámenes con acta<br>comunicarse con sección alun<br>actualizar tu historia acade | s abiertas,<br>nnos para<br>émica.                                                                                                    |
|                                                                                                    | Actuación Provisoria: Exámenes<br>No tenés exámenes en actuación provisoria.<br>Si existen exámenes con actas<br>comunicarse con sección alun<br>actualizar tu historia acade |

## Consulta de materias cursadas

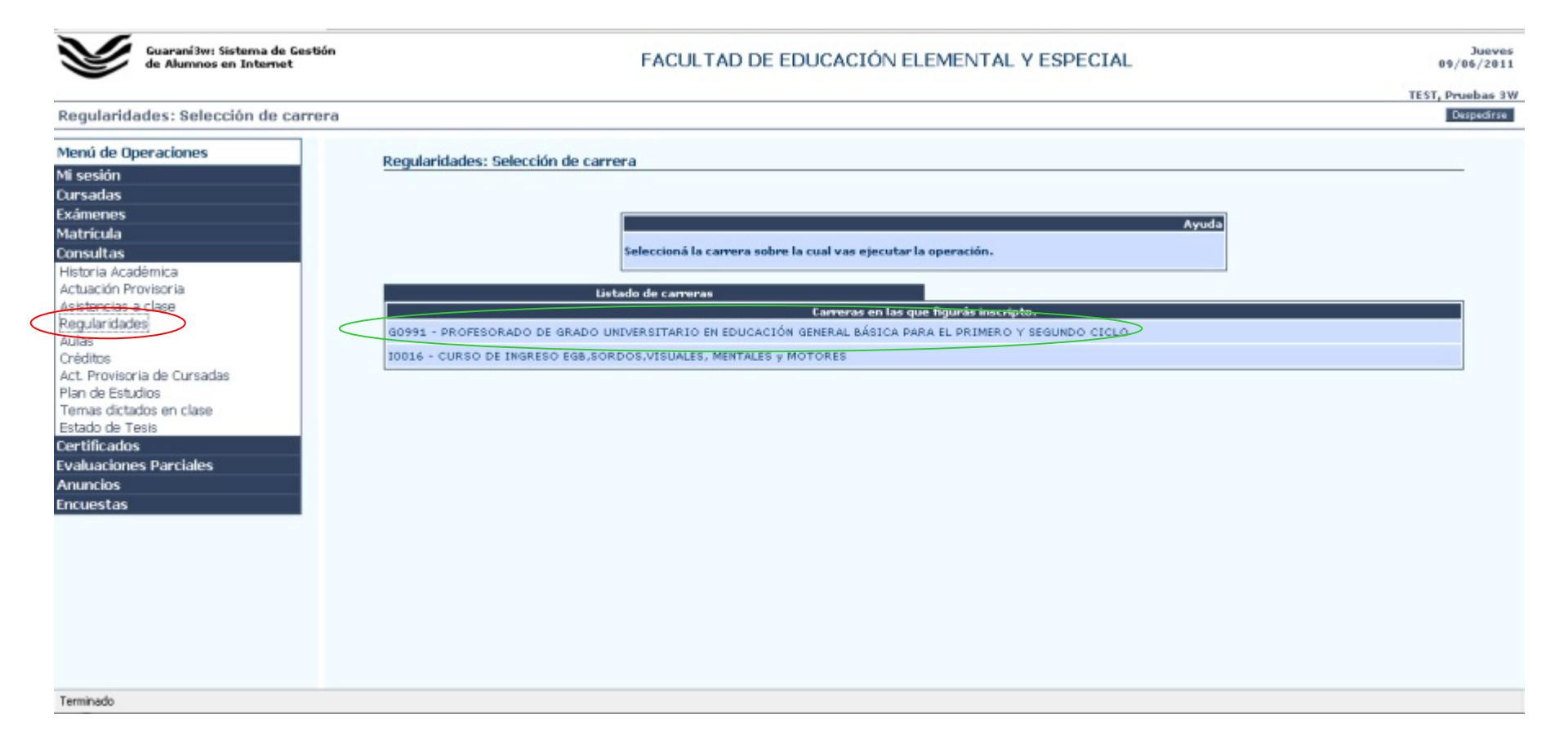

#### Listado de materias cursadas

| Guarani3w: Sistema de Gestión<br>de Alumnos en Internet | FACULTAD DE EDUCACIÓN ELEMENTAL Y ESPECIAL |                                                                        |                          |                      |                          |                |
|---------------------------------------------------------|--------------------------------------------|------------------------------------------------------------------------|--------------------------|----------------------|--------------------------|----------------|
|                                                         |                                            |                                                                        |                          |                      |                          | TEST, P        |
| Regularidades: Tus regularidades                        |                                            |                                                                        |                          |                      |                          |                |
| Menú de Operaciones                                     | Regul                                      | aridades: Tus regularidades                                            |                          |                      |                          |                |
| 1i sesión                                               |                                            |                                                                        |                          |                      |                          |                |
| Dursadas                                                |                                            |                                                                        |                          |                      |                          |                |
| xamenes                                                 | Carre                                      | ra: 60991 - PROFESORADO DE GRADO UNIVERSITARIO EN EDUCACIÓN GENERAL BÁ | SICA PARA EL PRIMERO Y : | SEGUNDO CICLO        |                          |                |
| Consultas                                               |                                            |                                                                        |                          |                      |                          |                |
| Historia Académica                                      |                                            | Ustado de cursadas registradas                                         |                          |                      |                          | Ver            |
| Actuación Provisoria                                    | Año                                        | Materia                                                                | Resultado de la cursada  | Fecha de regularidad | Fecha fin de regularidad | detalle        |
| Regularidades                                           | ×                                          | * (TA442) LA VIOLENCIA ESCOLAR DESDE UNA PERSPECTIVA PEDAGÓGICA        | Promocionó               | 18/11/2009           | 18/11/2009               | Ver<br>detalle |
| Aulas                                                   | 1                                          | (G0119) MATEMATICA                                                     | Regular                  | 19/06/2009           | 26/03/2019               | Ver<br>detalle |
| Act. Provisoria de Cursadas                             | 1                                          | (40121) CIENCIAS SOCIALES                                              | Regular                  | 22/06/2009           | 26/03/2019               | Ver<br>detalle |
| Femas dictados en clase                                 | 1                                          | * (G0112) PEDAGOGIA                                                    | Regular                  | 23/06/2009           | 26/03/2019               | Ver<br>detalle |
| Estado de Tesis<br>Certíficados                         | 1                                          | (G0113) COMUNICACIÓN LINGÜÍSTICA I                                     | Regular                  | 26/06/2009           | 26/03/2019               | Ver<br>detalle |
| valuaciones Parciales                                   | 1                                          | * (G0181) PSICOLOGÍA EVOLUTIVA                                         | Regular                  | 11/11/2009           | 26/03/2019               | Ver<br>detalle |
| incuestas                                               | 1                                          | (60106) SOCIOLOGÍA DE LA EDUCACIÓN                                     | Regular                  | 13/11/2009           | 26/03/2019               | Ver<br>detalle |
|                                                         | 1                                          | (G0120) CIENCIAS NATURALES                                             | Regular                  | 17/11/2009           | 26/03/2019               | Ver<br>detalle |
|                                                         | 1                                          | (60180) ANTROPOLOGÍA FILOSÓFICA                                        | Regular                  | 19/11/2009           | 26/03/2019               | Ver<br>detalle |
|                                                         | 2                                          | (60273) PSICOLOGÍA EDUCACIONAL                                         | Regular                  | 25/06/2010           | 26/03/2019               | Ver<br>detalle |
|                                                         | 2                                          | * (G0209) INTEGRACION E INSERCION EN LA REALIDAD EDUCATIVA I           | Promocionó               | 25/06/2010           | 25/06/2010               | Ver<br>detalle |
|                                                         | 2                                          | (60200) POLITICA, LEGISLACION Y GESTION EDUCATIVA                      | Recursa                  | 29/06/2010           | 29/06/2010               | Ver<br>detalle |
|                                                         | 2                                          | (G0275) TEORIA Y DESARROLLO DEL CURRICULO                              | No Regular               | 10/08/2010           | 26/03/2019               | Ver            |

## Cursadas en actas con cierre parcial

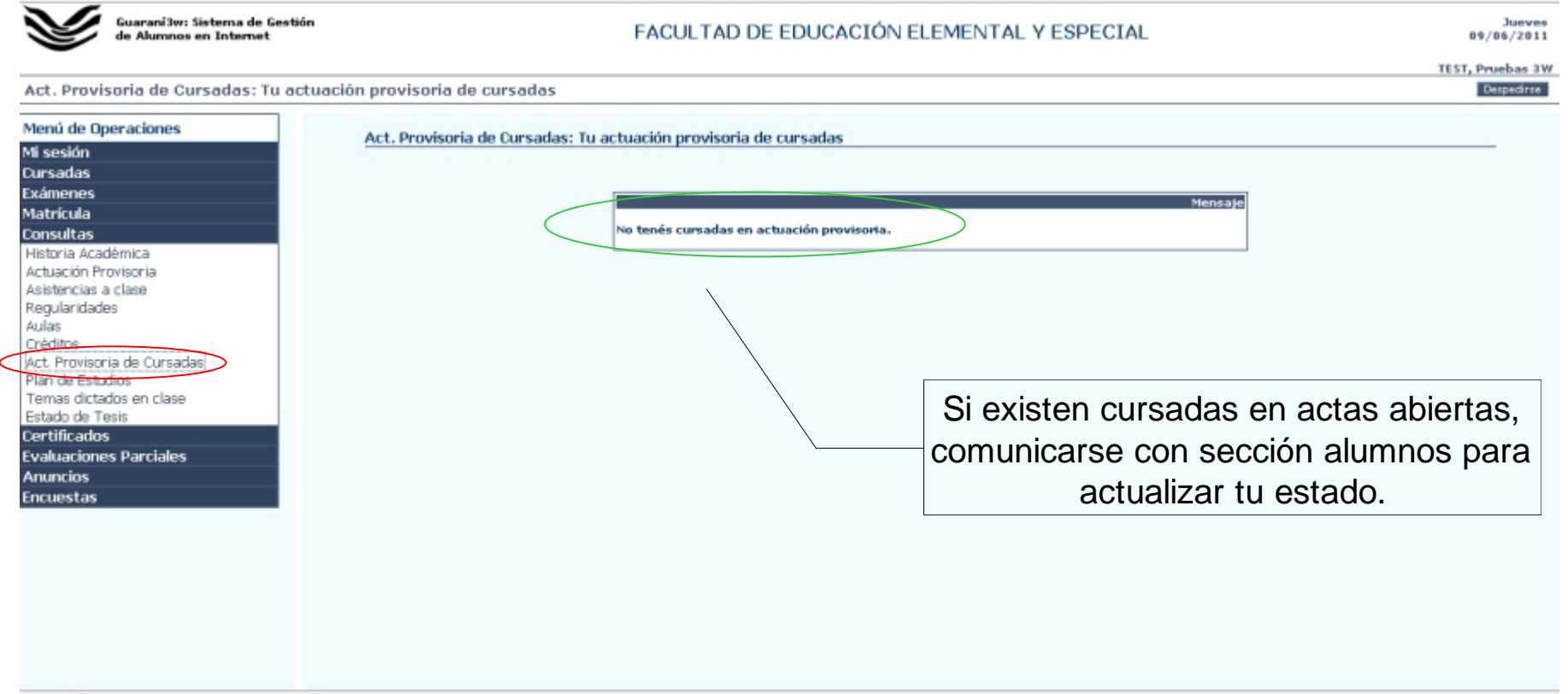

Terminado

#### Plan de estudios

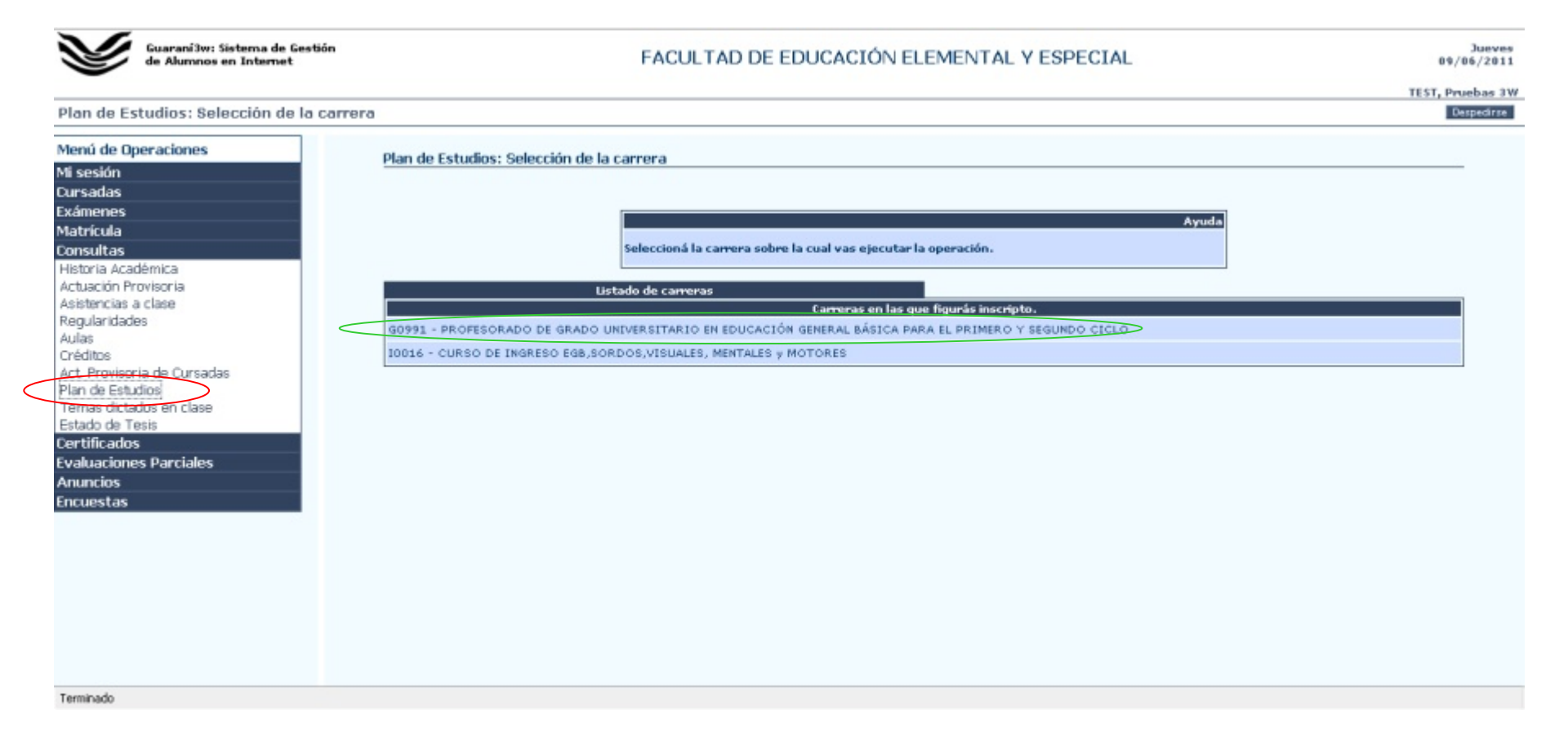

## Listado de materias del plan de estudio

|                                                                      | FACULTAD DE EDUCACION ELEMENTAL Y ESPECIAL                         |                                                                                        |                                                                                                    |                                                                                                    |                                                          |                                                                                        | 09/                                                              |
|----------------------------------------------------------------------|--------------------------------------------------------------------|----------------------------------------------------------------------------------------|----------------------------------------------------------------------------------------------------|----------------------------------------------------------------------------------------------------|----------------------------------------------------------|----------------------------------------------------------------------------------------|------------------------------------------------------------------|
| an de Estudios: Detalle del plan de e                                | studios                                                            |                                                                                        |                                                                                                    |                                                                                                    |                                                          |                                                                                        | TEST, Pro                                                        |
| anú de Operaciones                                                   |                                                                    |                                                                                        |                                                                                                    |                                                                                                    |                                                          |                                                                                        |                                                                  |
| sesión                                                               | Plan de Estudi                                                     | os: Detalle                                                                            | del plan de estudios                                                                                                    |                                                                                                    |                                                          |                                                                                        |                                                                  |
| sadas                                                                |                                                                    |                                                                                        |                                                                                                    |                                                                                                    |                                                          |                                                                                        |                                                                  |
| menes                                                                |                                                                    | 1000                                                                                   |                                                                                                    |                                                                                                    |                                                          |                                                                                        |                                                                  |
| ricula                                                               | Camera: (6099)<br>Plan: 60901                                      | 1) PROFESO                                                                             | RADO DE GRADO UNIVERSITARIO EN EDUCACIÓN GENERAL BÁSICA PAR                                                                                                    | RA EL PRIMERO Y SEGUNDO O                                                                                                    | ICLO                                                     |                                                                                        |                                                                  |
| isultas                                                              | Versión: 1<br>Titulo: (00991)                                      | PROFESOR I                                                                             | DE ARADO UNIVERSITARIO EN EDUCACIÓN AENERAL RÁSICA DARA SU D                                                                                                    | RIMERO Y SEGUNDO CICLO                                                                                                    |                                                          |                                                                                        |                                                                  |
| toria Académica                                                      | Modo de egrese                                                     | Aprobación                                                                             | de Materias                                                                                                    | Attinetto i sedundo cicco                                                                                                    |                                                          |                                                                                        |                                                                  |
| stencias a clase                                                     | Tope de crédito<br>Tope de crédito                                 | s en inscripc<br>s en regular                                                          | iones a cursadas: No posee<br>idades en mano: No posee                                                                                                    |                                                                                                    |                                                          |                                                                                        |                                                                  |
| gularidades                                                          |                                                                    |                                                                                        |                                                                                                    |                                                                                                    |                                                          |                                                                                        |                                                                  |
| as                                                                   | Año                                                                | Materia                                                                                | Nombre                                                                                                    | Período lectivo                                                                                                    | Créditos                                                 | Tipo de materia                                                                        | Correlativas                                                     |
| ditos<br>Broulaoria da Curaadas                                      |                                                                    | GT100                                                                                  | TALLERES OPTATIVOS C. DE GRADO                                                                                                    |                                                                                                    | 0                                                        | Genérica                                                                               |                                                                  |
| de Estudios                                                          | 1                                                                  | 60112                                                                                  | PEDAGOGIA                                                                                                    | 1º cuatrimestre                                                                                                    | 0                                                        | Normal                                                                                 |                                                                  |
| nas dictados en clase                                                | 1                                                                  | G0113                                                                                  | COMUNICACIÓN LINGÜÍSTICA I                                                                                                    | 1° cuatrimestre                                                                                                    | 0                                                        | Normal                                                                                 |                                                                  |
|                                                                      |                                                                    |                                                                                        |                                                                                                    |                                                                                                    |                                                          |                                                                                        |                                                                  |
| ado de Tesis                                                         | 1                                                                  | G0119                                                                                  | MATEMATICA                                                                                                    | 1º cuatrimestre                                                                                                    | 0                                                        | Normal                                                                                 |                                                                  |
| ado de Tesis<br>tificados                                            | 1<br>1                                                             | G0119<br>G0121                                                                         | MATEMATICA<br>CIENCIAS SOCIALES                                                                                                    | 1º cuatrimestre<br>1º cuatrimestre                                                                                                    | 0                                                        | Normal<br>Normal                                                                       |                                                                  |
| ado de Tesis<br>tíficados<br>Iluaciones Parciales                    | 1<br>1<br>1                                                        | G0119<br>G0121<br>G0106                                                                | MATEMATICA<br>CIENCIAS SOCIALES<br>SOCIOLOGÍA DE LA EDUCACIÓN                                                                                                    | 1° cuatrimestre<br>1° cuatrimestre<br>2° cuatrimestre                                                                                                    | 0<br>0                                                   | Normal<br>Normal<br>Normal                                                             |                                                                  |
| ado de Tesis<br>tificados<br>luaciones Parciales<br>incios<br>uestas | 1<br>1<br>1                                                        | G0119<br>G0121<br>G0106<br>G0120                                                       | MATEMATICA<br>CIENCIAS SOCIALES<br>SOCIOLOGÍA DE LA EDUCACIÓN<br>CIENCIAS NATURALES                                                                                                    | 1º cuatrimestre<br>1º cuatrimestre<br>2º cuatrimestre<br>2º cuatrimestre                                                                                                    | 0<br>0<br>0                                              | Normal<br>Normal<br>Normal<br>Normal                                                   |                                                                  |
| ado de Tesis<br>tificados<br>luaciones Parciales<br>incios<br>uestas | 1<br>1<br>1<br>1                                                   | G0119<br>G0121<br>G0106<br>G0120<br>G0180                                              | MATEMATICA<br>CIENCIAS SOCIALES<br>SOCIOLOGÍA DE LA EDUCACIÓN<br>CIENCIAS NATURALES<br>ANTROPOLOGÍA FILOSÓFICA                                                                                                    | 1º cuatrimestre<br>1º cuatrimestre<br>2º cuatrimestre<br>2º cuatrimestre<br>2º cuatrimestre                                                                                                    | 0<br>0<br>0<br>0                                         | Normal<br>Normal<br>Normal<br>Normal<br>Normal                                         |                                                                  |
| ado de Tesis<br>tificados<br>luaciones Parciales<br>incios<br>uestas | 1<br>1<br>1<br>1<br>1                                              | G0119<br>G0121<br>G0106<br>G0120<br>G0180<br>G0181                                     | MATEMATICA<br>CIENCIAS SOCIALES<br>SOCIOLOGÍA DE LA EDUCACIÓN<br>CIENCIAS NATURALES<br>ANTROPOLOGÍA FILOSÓFICA<br>PSICOLOGÍA EVOLUTIVA                                                                                                    | 1º cuatrimestre<br>1º cuatrimestre<br>2º cuatrimestre<br>2º cuatrimestre<br>2º cuatrimestre<br>2º cuatrimestre                                                                                                | 0<br>0<br>0<br>0<br>0                                    | Normal<br>Normal<br>Normal<br>Normal<br>Normal                                         |                                                                  |
| do de Tesis<br>tificados<br>luaciones Parciales<br>incios<br>uestas  | 1<br>1<br>1<br>1<br>1<br>2                                         | G0119<br>G0121<br>G0106<br>G0120<br>G0180<br>G0181<br>G0200                            | MATEMATICA<br>CIENCIAS SOCIALES<br>SOCIOLOGÍA DE LA EDUCACIÓN<br>CIENCIAS NATURALES<br>ANTROPOLOGÍA FILOSÓFICA<br>PSICOLOGÍA EVOLUTIVA<br>POLITICA, LEGISLACION Y GESTION EDUCATIVA                                                                                                    | 1º cuatrimestre<br>1º cuatrimestre<br>2º cuatrimestre<br>2º cuatrimestre<br>2º cuatrimestre<br>2º cuatrimestre<br>1º cuatrimestre                                                                             | 0<br>0<br>0<br>0<br>0<br>0                               | Normal<br>Normal<br>Normal<br>Normal<br>Normal<br>Normal                               |                                                                  |
| ado de Tesis<br>tificados<br>luaciones Parciales<br>incios<br>uestas | 1<br>1<br>1<br>1<br>1<br>2<br>2                                    | G0119<br>G0121<br>G0120<br>G0120<br>G0180<br>G0181<br>G0200<br>G0209                   | MATEMATICA<br>CIENCIAS SOCIALES<br>SOCIOLOGÍA DE LA EDUCACIÓN<br>CIENCIAS NATURALES<br>ANTROPOLOGÍA FILOSÓFICA<br>PSICOLOGÍA EVOLUTIVA<br>POLITICA, LEGISLACION Y GESTION EDUCATIVA<br>INTEGRACION E INSERCION EN LA REALIDAD EDUCATIVA I                                                                                               | 1º cuatrimestre<br>1º cuatrimestre<br>2º cuatrimestre<br>2º cuatrimestre<br>2º cuatrimestre<br>2º cuatrimestre<br>1º cuatrimestre<br>1º cuatrimestre                                                          |                                                          | Normal<br>Normal<br>Normal<br>Normal<br>Normal<br>Normal                               |                                                                  |
| ado de Tesis<br>tificados<br>luaciones Parciales<br>incios<br>uestas | 1<br>1<br>1<br>1<br>2<br>2<br>2<br>2                               | G0119<br>G0121<br>G0106<br>G0120<br>G0180<br>G0181<br>G0200<br>G0209<br>G0273          | MATEMATICA<br>CIENCIAS SOCIALES<br>SOCIOLOGÍA DE LA EDUCACIÓN<br>CIENCIAS NATURALES<br>ANTROPOLOGÍA FILOSÓFICA<br>PSICOLOGÍA EVOLUTIVA<br>POLITICA, LEGISLACION Y GESTION EDUCATIVA<br>INTEGRACION E INSERCIÓN EN LA REALIDAD EDUCATIVA I<br>PSICOLOGÍA EDUCACIONAL                                                                     | 1º cuatrimestre<br>1º cuatrimestre<br>2º cuatrimestre<br>2º cuatrimestre<br>2º cuatrimestre<br>2º cuatrimestre<br>1º cuatrimestre<br>1º cuatrimestre<br>1º cuatrimestre                                       | 0<br>0<br>0<br>0<br>0<br>0<br>0<br>0<br>0<br>0           | Normal<br>Normal<br>Normal<br>Normal<br>Normal<br>Normal<br>Normal<br>Normal           | Ver detalle de<br>correlativas                                   |
| ido de Tesis<br>tíficados<br>luaciones Parciales<br>incios<br>uestas | 1<br>1<br>1<br>1<br>2<br>2<br>2<br>2<br>2<br>2<br>2                | G0119<br>G0121<br>G0106<br>G0120<br>G0180<br>G0181<br>G0200<br>G0209<br>G0273<br>G0275 | MATEMATICA<br>CIENCIAS SOCIALES<br>SOCIOLOGÍA DE LA EDUCACIÓN<br>CIENCIAS NATURALES<br>ANTROPOLOGÍA FILOSÓFICA<br>PSICOLOGÍA EVOLUTIVA<br>POLITICA, LEGISLACION Y GESTION EDUCATIVA<br>INTEGRACION E INSERCIÓN EN LA REALIDAD EDUCATIVA I<br>PSICOLOGÍA EDUCACIONAL<br>TEORIA Y DESARROLLO DEL CURRICULO                                | 1º cuatrimestre<br>1º cuatrimestre<br>2º cuatrimestre<br>2º cuatrimestre<br>2º cuatrimestre<br>2º cuatrimestre<br>1º cuatrimestre<br>1º cuatrimestre<br>1º cuatrimestre<br>1º cuatrimestre                    | 0<br>0<br>0<br>0<br>0<br>0<br>0<br>0<br>0<br>0<br>0<br>0 | Normal<br>Normal<br>Normal<br>Normal<br>Normal<br>Normal<br>Normal<br>Normal           | Ver detalle de<br>correlativas                                   |
| ado de Tesis<br>tificados<br>luaciones Parciales<br>incios<br>uestas | 1<br>1<br>1<br>1<br>2<br>2<br>2<br>2<br>2<br>2<br>2<br>2<br>2<br>2 | G0119<br>G0121<br>G0120<br>G0180<br>G0180<br>G0200<br>G0209<br>G0273<br>G0275<br>G0283 | MATEMATICA<br>CIENCIAS SOCIALES<br>SOCIOLOGÍA DE LA EDUCACIÓN<br>CIENCIAS NATURALES<br>ANTROPOLOGÍA FILOSÓFICA<br>PSICOLOGÍA EVOLUTIVA<br>POLITICA, LEGISLACION Y GESTION EDUCATIVA<br>INTEGRACION E INSERCION EN LA REALIDAD EDUCATIVA I<br>PSICOLOGÍA EDUCACIONAL<br>TEORIA Y DESARROLLO DEL CURRICULO<br>COMUNICACIÓN LINGUISTICA II | 1º cuatrimestre<br>1º cuatrimestre<br>2º cuatrimestre<br>2º cuatrimestre<br>2º cuatrimestre<br>2º cuatrimestre<br>1º cuatrimestre<br>1º cuatrimestre<br>1º cuatrimestre<br>1º cuatrimestre<br>1º cuatrimestre |                                                          | Normal<br>Normal<br>Normal<br>Normal<br>Normal<br>Normal<br>Normal<br>Normal<br>Normal | Ver detalle de<br>correlativas<br>Ver detalle de<br>correlativas |

Terminado

## Módulo Encuestas

Al finalizar cada cuatrimestre, los alumnos deberán completar las encuestas de evaluación docente. El llenado es obligatorio y anónimo.

#### **Encuestas disponibles**

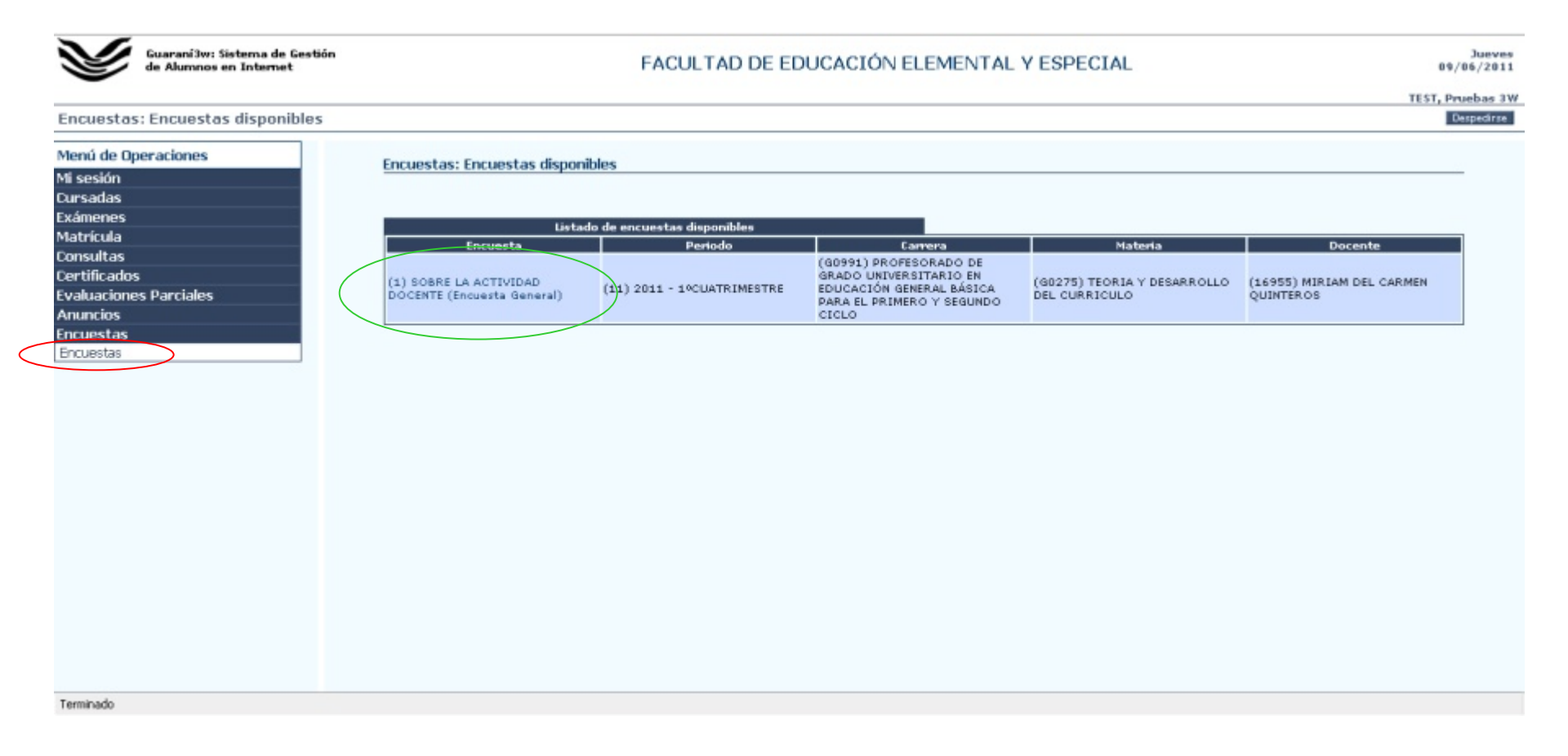

## Llenado del formulario de encuesta

| Y                                                                                                    | Guarani3w: Sistema de Gestión<br>de Alumnos en Internet | FACULTAD DE EDUCACIÓN                                                                                                    | ELEMENTAL Y ESPECIAL                                                                                                    |
|----------------------------------------------------------------------------------------------------|---------------------------------------------------------|----------------------------------------------------------------------------------------------------|----------------------------------------------------------------------------------------------------|
| Encuestas                                                                                                | : Formulario de la encuesta                             |                                                                                                    | TEST, Proe                                                                                                    |
| Menú de Op<br>Mi sesión<br>Cursadas<br>Exámenes<br>Matrícula<br>Consultas<br>Certificados<br>Evaluacione | s<br>ses Parciales                                      | Encuestas: Formulario de la encuesta<br>Encuesta: SOBRE LA ACTIVIDAD DOCENTE (Encuesta General)<br>Descripción:<br>El Art. 65 del Estatuto Universitario establece que los alumnos serán consultados p<br>que complete esta encuesta a los efectos de conocer sus puntos de vista iGradas!<br>Para la camera (GOS91) PROFESORADO DE GRADO UNIVERSITARIO EN EDUCACIÓN<br>Para la camera (GOS91) PROFESORADO DE GRADO UNIVERSITARIO EN EDUCACIÓN | ara evaluar el desempeño de los docentes de la Institución. Por tal razón le solicitamos<br>I GENERAL BÁSICA PARA EL PRIMERO Y SEGUNDO CICLO            |
| Anuncios<br>Encuestas<br>Encuestas                                                                       | Preg                                                    | Para la contactin C-2-2-2-3-5<br>Para la materia: (60275) TEORIA Y DESARROLLO DEL CURRICULO<br>Para el docente: MIRIAM DEL CARMEN QUINTEROS<br>1 - ACERCA<br>unta (Obligatoria): 1.1 - ¿Qué le aportó la asignatura? (puede marcar más de una                                                                                                    | DE LA ASIGNATURA                                                                                                    |
|                                                                                                    | opció                                                   | n).                                                                                                    | <ul> <li>Conocimiento</li> <li>Integración con otras asignaturas</li> <li>Transferenda de experiencias</li> </ul>                                       |
|                                                                                                    | Preg                                                    | unta : 1.2 - ¿Entendió los objetivos de esta materia?                                                                                                    | s.2 - ¿Entendió los objetivos de esta materia?            Muy daramente          Bastante         Poco         Nada         No sabe         No contesta |
|                                                                                                    | Preg                                                    | unta (Obligatoria) : 1.3 - Los trabajos prácticos y/o actividades promovieron: (puede<br>ar más de una opción)                                                                                                    |                                                                                                    |
|                                                                                                    |                                                         |                                                                                                    |                                                                                                    |

## Almacenamiento de las respuestas

| Guarani3w: Sistema de Gest<br>de Alumnos en Internet                                                                                                  | FACULTAD DE EDUCACIÓN ELEMENTAL Y ESPECIAL                                                                                                    | Jueve<br>09/06/201         |
|----------------------------------------------------------------------------------------------------|----------------------------------------------------------------------------------------------------|----------------------------|
| Encuestas: Formulario de la encu                                                                                                    | TES<br>TES                                                                                                    | T, Pruebas 3<br>Despedirse |
| Menú de Operaciones<br>Mi sesión<br>Cursadas<br>Exámenes<br>Matrícula<br>Consultas<br>Certificados<br>Evaluaciones Parciales<br>Anuncios<br>Encuestas | Pregunta : 2.10 - Comprende las dificultades de los alumnos y busca el modo de explicar<br>major.  Muy bueno Regular Nalo  2.10 - Comprende las dificultades de los alumnos y busca el modo de explicar mejo Excelente Muy bueno Bueno Regular Malo                                                                                                    | Of                         |
| Encuestas                                                                                                    | Pregunta i 2.11 - Enseña a resolver problemas atinentes a la disciplina.<br>2.11 - Enseña a resolver problemas atinentes a la disciplina.<br>2.11 - Enseña a resolver problemas atinentes atinentes atinentes atinentes atinentes atinentes atinentes atinentes atinentes atinentes atinentes atinentes atinentes atinentes atinentes atines atinentes atinentes atinentes atinentes atinetes at |                            |
|                                                                                                    | Pregunta : 2.12 - Además de saber los temas, demuestra que los maneja por su experiencia dentifica y personal.  2.12 - Además de saber los temas, demuestra que los maneja por su experiencia de saber los temas, demuestra que los maneja por su experiencia                              | científica y pe            |
|                                                                                                    | Si tarda en grabar la encuesta es posible que tu navegador no sea<br>Se recomienda utilizar Firefox 3.x.x para que el sistema funcione correctamente. Grabar                                                                                                    | Cancelar                   |

## Finalizar la sesión

| Guaraní3w: Sistema de Gestión<br>de Alumnos en Internet                                                                                                    | FACULTAD DE EDUCACIÓN ELEMENTAL Y ESPECIAL                                                                                                    | Jueves<br>09/06/2011           |
|----------------------------------------------------------------------------------------------------|----------------------------------------------------------------------------------------------------|--------------------------------|
| SIU - Guaraní: Inicio                                                                                                    |                                                                                                    | TEST, Pruebas 3W<br>Despedirse |
| Menú de Operaciones       SIU -         Mi sesión       Iniciar sesión         Eniciar sesión       Despedirse         Dursadas       Exámenes         Matrícula       Consultas         Certificados       Evaluaciones Parciales         Anuncios       Encuestas         Encuestas       Terminado | uaraní: Inicio<br>Ayuda<br>Para ingresar al sistema podás hacar click en el botín "Iniciar senión". Recordá: Tus trámites<br>terminan cuando cerrás tu senión. Para esto, usá la opción "Mi senión" "Despedirse".<br>Tenés encuestas sin responder l<br>Ver encuestar |                                |
|                                                                                                    | Opciones                                                                                                    |                                |

## Estado del sistema al cerrar sesión

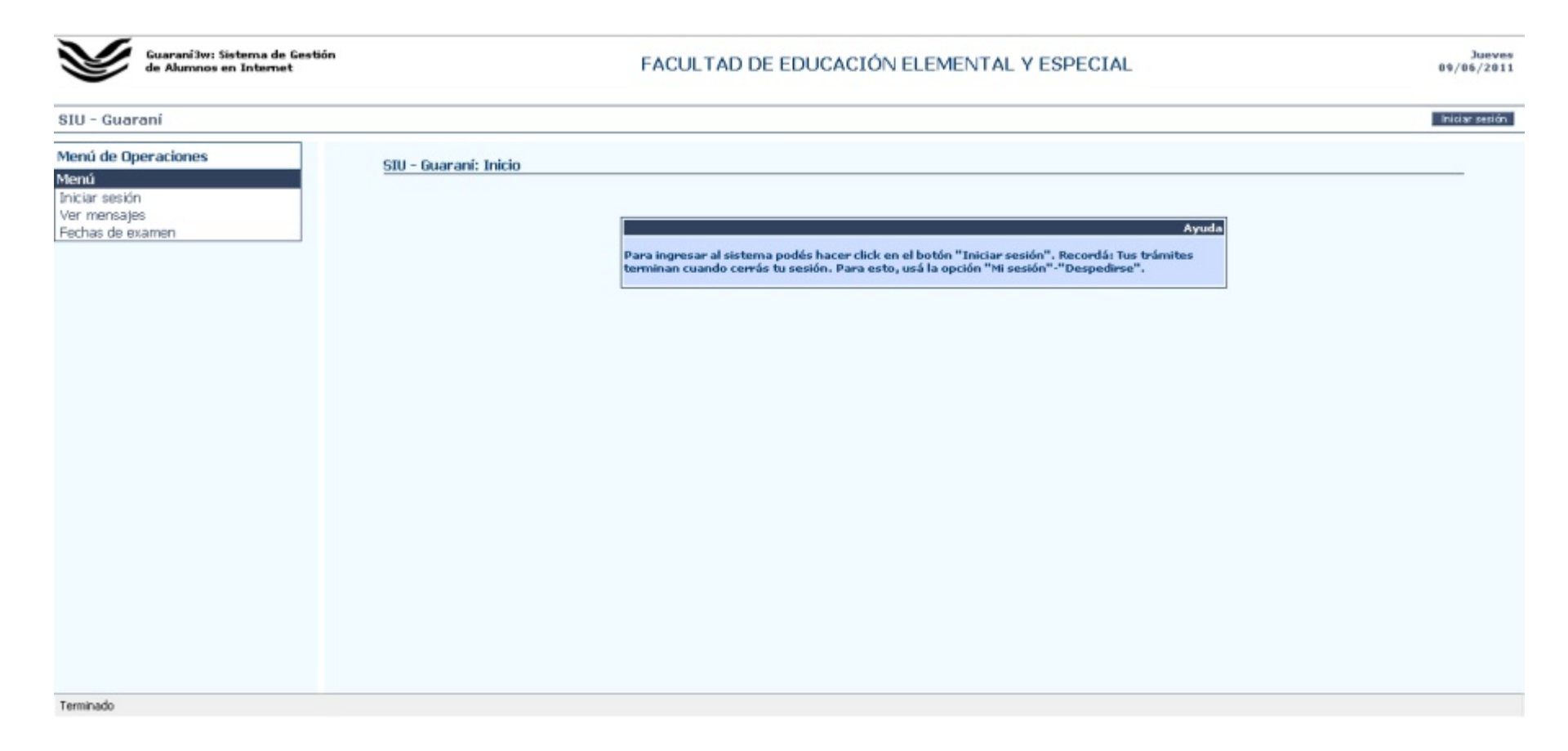